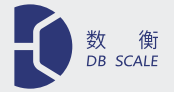

#### 

# DB-500

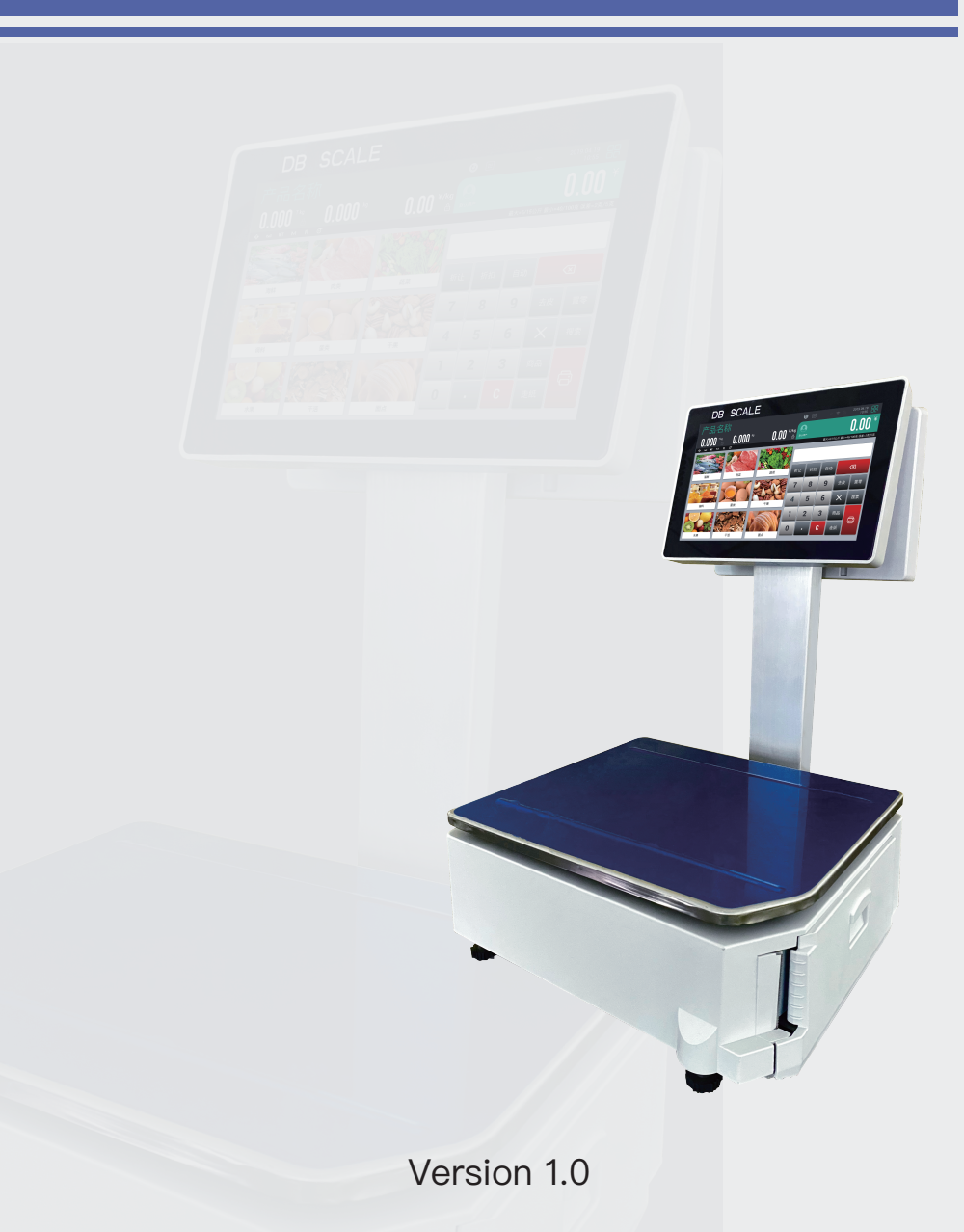

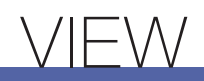

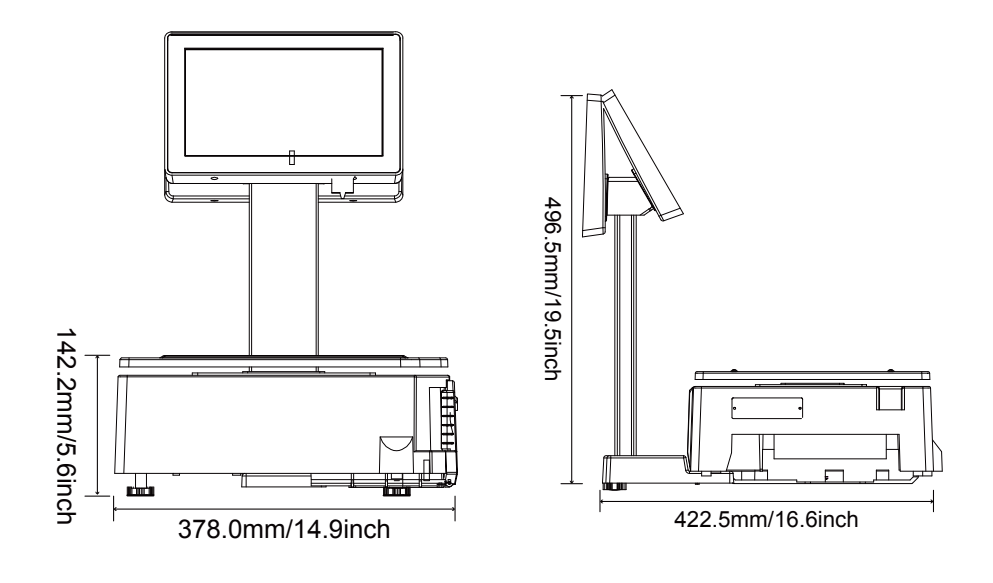

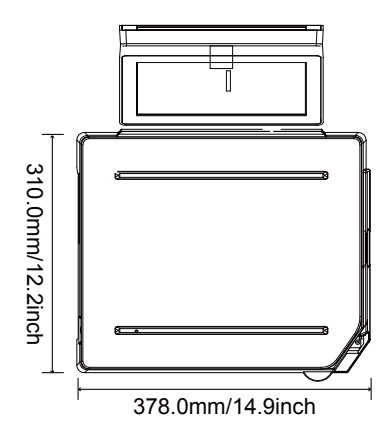

### Contents

| 1. Chapter 1 Parameters     | 1  |
|-----------------------------|----|
| 1.1 Specifications          | 1  |
| 1.2 Interface display       | 2  |
| 1.3 Basic function keys     | 8  |
| 1.4 Roll paper box          | 9  |
| 1.5 Interface               | 9  |
| 2 Chapter 2 Basic operation | 11 |
| 2.1 Horizontal calibration  | 11 |
| 2.2 Poll paper installation | 12 |
|                             | 12 |
|                             | 13 |
|                             | 14 |
| 2.5 Peeling operation       | 15 |
| 2.6 Commodity retrieval     | 16 |
| 3. Chapter 3 User settings  | 20 |
| 3.1 Enter user settings     | 20 |
| 3.2 Modify product options  | 21 |
| 3.3 User Management         | 33 |
| 3.4 Commodity default value | 36 |
| 3.5 Printer settings        | 41 |
| 3.6 Language                | 42 |
| 3.7 Network settings        | 43 |
| 3.8 Recet Setting           | 11 |
| 2.0 About coolo             | 44 |
|                             | 40 |

### **OPERATIONAL WARNING**

Please follow the instructions below to operate the product to ensure product and personal safety.

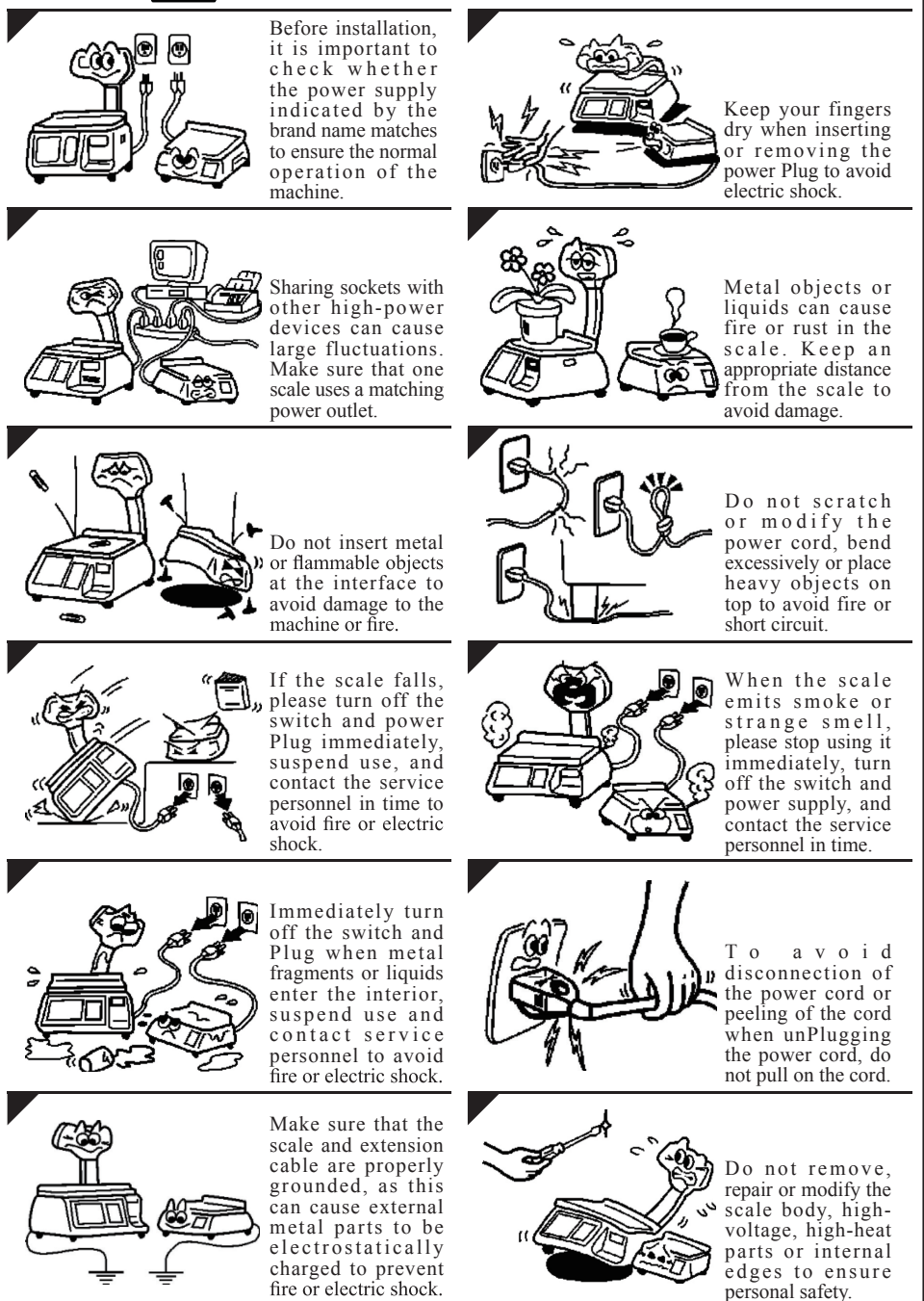

| DB-500                                         |                  |  |  |  |  |  |  |  |  |  |
|------------------------------------------------|------------------|--|--|--|--|--|--|--|--|--|
| Veighing interface                             |                  |  |  |  |  |  |  |  |  |  |
| Weighing Peeling<br>function Discount          |                  |  |  |  |  |  |  |  |  |  |
| / User function                                |                  |  |  |  |  |  |  |  |  |  |
| Commodity Report User                          | Setting About me |  |  |  |  |  |  |  |  |  |
| Commodity Report User<br>List form 1 Managemen | nt Basic setup   |  |  |  |  |  |  |  |  |  |
| Shop name text                                 | Spec setup       |  |  |  |  |  |  |  |  |  |
| primary group                                  | Spec142 setup    |  |  |  |  |  |  |  |  |  |
| Logo                                           | CAL              |  |  |  |  |  |  |  |  |  |
| Categories                                     | Internal code    |  |  |  |  |  |  |  |  |  |
| Origin                                         | Printer setup    |  |  |  |  |  |  |  |  |  |
| Promotions                                     | Language         |  |  |  |  |  |  |  |  |  |
|                                                | Network settings |  |  |  |  |  |  |  |  |  |
|                                                | Reset setting    |  |  |  |  |  |  |  |  |  |

1.1 Specifications

| Specification type                     | Value                                                |
|----------------------------------------|------------------------------------------------------|
| <ul> <li>Weighing range</li> </ul>     | 3kg; 6kg; 15kg; 30kg; 30lb; 60lb;                    |
| and accuracy                           | 3/6kg; 6/15kg; 15/30lb; 30/60lb                      |
| • System                               | Android 7.0                                          |
| <ul> <li>Display type</li> </ul>       | TFT WVGA, 1280x800, touch screen                     |
| • Storage                              | 2GB DDR3 SDRAM 8GHz                                  |
| Screen size                            | Main screen 10.1 inch, secondary screen 10.1 inch    |
|                                        | (support optional 12.2inch/15.6inch/17.3inch)        |
| Operating temperature                  | -10~40°C                                             |
| Working humidity                       | Relative humidity 15%~85% (non-condensing)           |
| <ul> <li>Power supply</li> </ul>       | AC 110/240 V; 50/60 Hz                               |
| <ul> <li>Energy consumption</li> </ul> | Maximum value: 80w Normal value: 20w                 |
| • Printer                              | Sticker printing and receipt paper printing, 203 dpi |
| <ul> <li>Printing speed</li> </ul>     | Maximum 100mm/s                                      |
| • Label size                           | Label paper printing max width 56mm, length 350mm    |
|                                        | Receipt paper printing max width 56mm, length ≤90mm  |
| Interface                              | 1 Ethernet 10/100 Base T, 2 USB 2.0, 1               |
|                                        | RJ11, 1 wireless LAN IEEE 802.11 a / b/ g / n        |
| • Weighing pan size                    | 365mm x 280mm(304 stainless steel)                   |

#### Chapter 1

## 1.2 Interface display

Basic interface

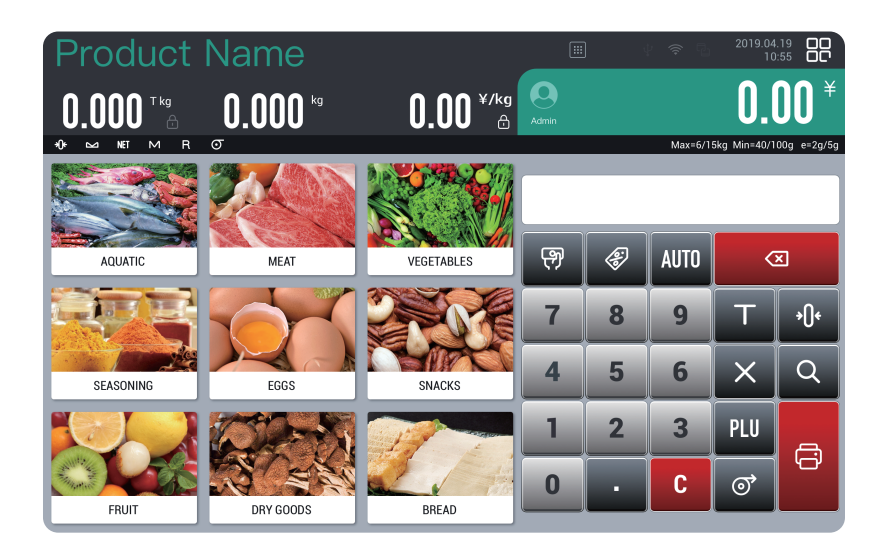

| Product display area |                    |           |   |                   |               |                  |              |  |  |  |  |
|----------------------|--------------------|-----------|---|-------------------|---------------|------------------|--------------|--|--|--|--|
| Product              | : Name             |           | ) | ) <del>ද</del> වු | 2019.04<br>10 | .19 00<br>:55 00 |              |  |  |  |  |
| 0.000                | <b>0.000</b> kg    | 0.00 ¥/kg |   |                   |               | 0.               |              |  |  |  |  |
|                      |                    |           |   |                   | Max=6/1       | 5kg Min=40/1     | 00g e=2g/5g  |  |  |  |  |
| AQUATIC              | IC MEAT VEGETABLES |           |   |                   |               |                  | ×            |  |  |  |  |
|                      |                    |           | 7 | 8                 | 9             | Т                | <b>•</b> ()• |  |  |  |  |
| SEASONING            | EGGS               | SNACKS    | 4 | 5                 | 6             |                  | Q            |  |  |  |  |
|                      |                    |           | 1 | 2                 | 3             | PLU              | A            |  |  |  |  |
| FRUIT                | DRY GOODS          | BREAD     | 0 | •                 | С             | ୕                | Ū,           |  |  |  |  |

In the commodity display area, you can view all categories and various product categories by sliding up and down.

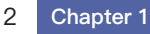

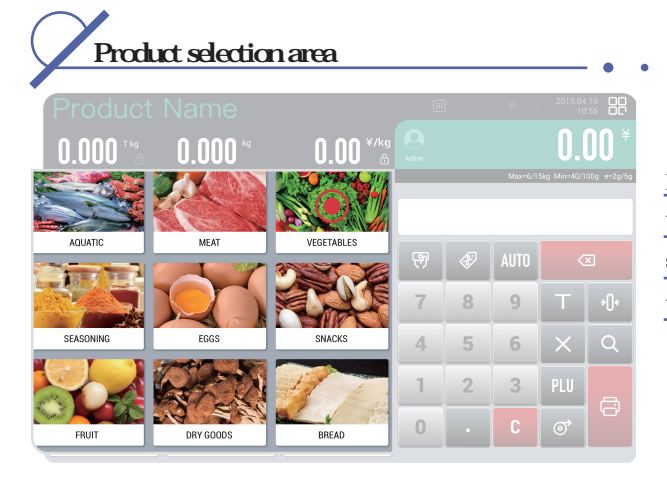

Click on a product category to view all the small items under the category.

You can drag up, down, left, and right to view the small item pictures and the category items below.

| Pro         |                   |                 |                 |                      |   |   | .19 00<br>:55 00 |              |                         |
|-------------|-------------------|-----------------|-----------------|----------------------|---|---|------------------|--------------|-------------------------|
| 0.00        | ) 🚺 T kg          | 0.000           |                 | 0.00 <sup>¥/kg</sup> |   |   |                  | 0.           | <b>)()</b> <sup>×</sup> |
| 1<br>Beans  | 2<br>Color Pepper | 3<br>Lettuce    | Green pepper    | 5<br>Three-colored   |   |   | Max=6/1          | 5kg Min-4Q/1 | 00g e-2g/5g             |
| 6           | 1                 | :               |                 | 10                   | Ţ | Ø | AUTO             | <            | ×                       |
| Green       | Water spinach     | Red Radish      | Red pepper      | Hangzhou             | 7 | 8 | 9                |              |                         |
|             | 12                | 13              | 14              | 15<br>19 Ka          | 4 | 5 | 6                | X            | ٩                       |
| Lotus root  | Baby Cabbage      | Potato          | Corn<br>19      | Chrysanthemu         | 1 | 2 | 3                | PLU          |                         |
| < VEGETABLE | S GREE<br>VEGETA  | EN PE<br>Bles i | AS AND<br>Beans | FRUIT<br>CLASS       | 0 | • | С                | ୕            | ð                       |

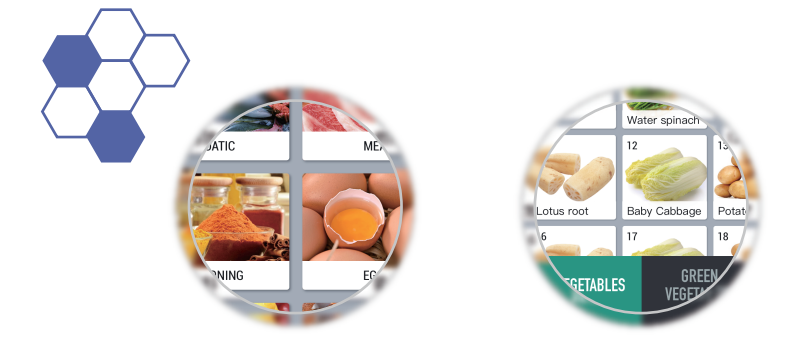

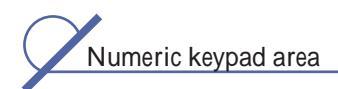

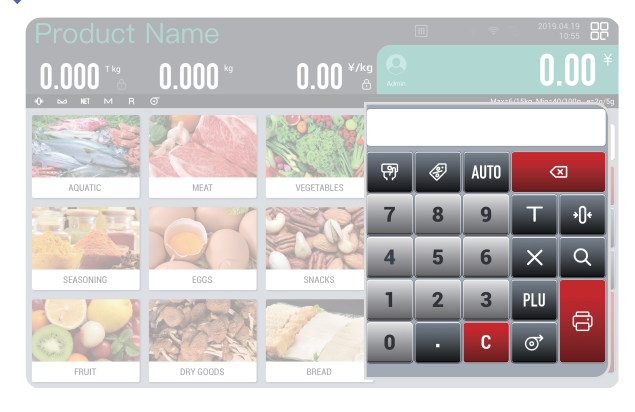

The numeric keyboard can be used to call up functions such as merchandise, promotion, peeling, zero setting, paper feeding, printing and so on.

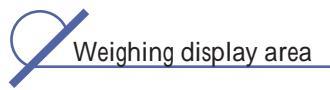

The unit price, weight, and total price of the product will be displayed when the product is weighed. If there is a tare weight, the tare will be displayed.

| Product N | Vame                       |                      |                   | Ŷ | ₹ ¶        | 2019.04.19<br>10:55 | 88          |
|-----------|----------------------------|----------------------|-------------------|---|------------|---------------------|-------------|
|           | <b>0.000</b> <sup>kg</sup> | 0.00 <sup>¥/kg</sup> | <b>O</b><br>edmin |   | Max=6/15kg | <b>0.0</b>          | 0 ¥         |
|           |                            |                      |                   |   | Max=6/1    | oxg Min=40/T        | oug e=29/59 |
| AQUATIC   | MEAT                       | VEGETABLES           |                   |   |            |                     |             |
| 意可考       | 67                         | 2704                 | 7                 | 8 | 9          | Т                   | •0•         |
| SEASONING | EGGS                       | SNACKS               | 4                 | 5 | 6          | $\times$            | Q           |
|           | 02-5                       | 11                   | 1                 | 2 | 3          | PLU                 |             |
| FRUIT     | DRY GOODS                  | BREAD                | 0                 | • | С          | ଁ                   | -C'         |

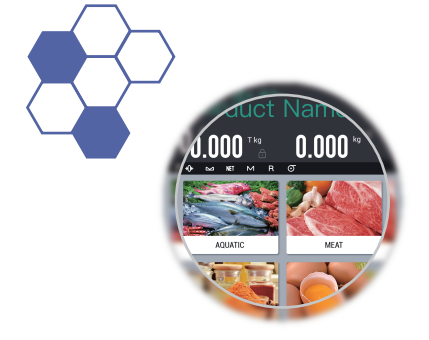

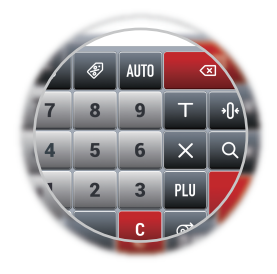

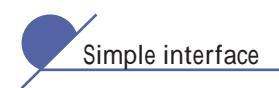

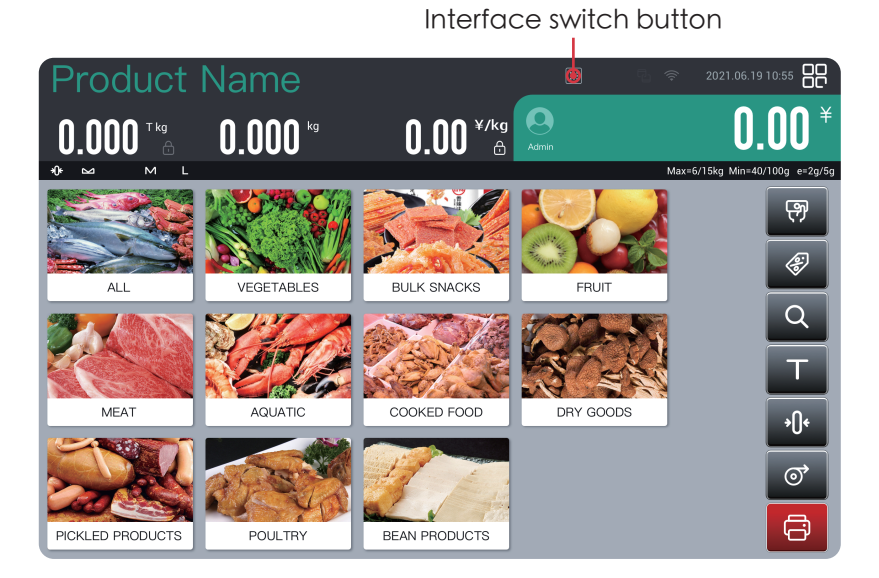

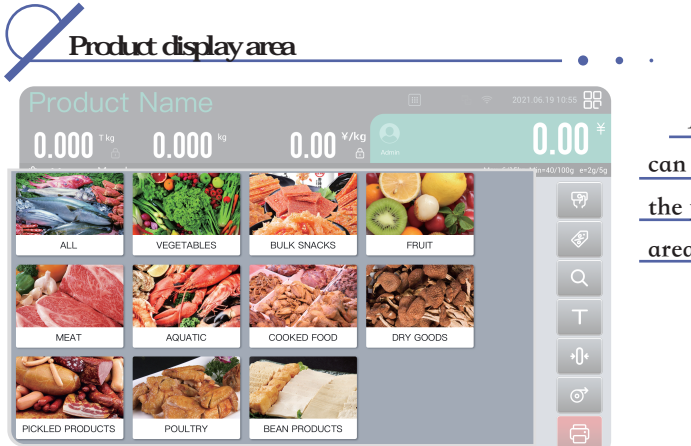

All categories can be viewed in the product display area.

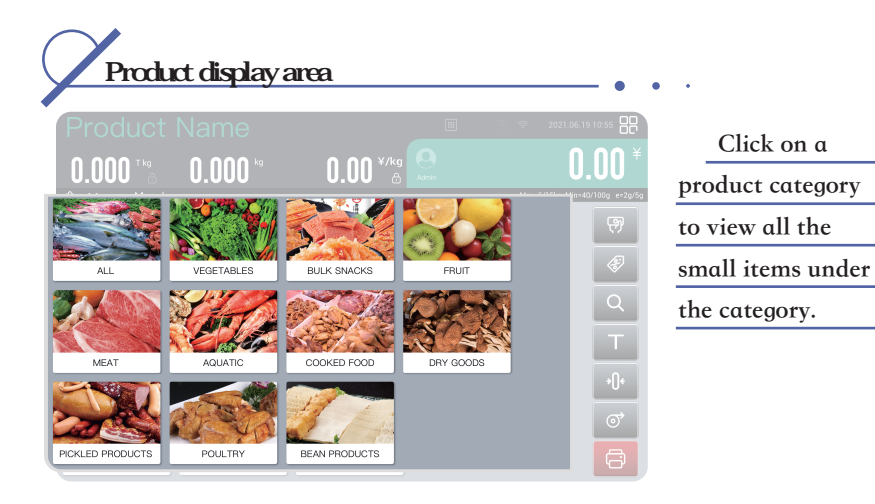

You can drag left and right to view the small item pictures and the category items below.

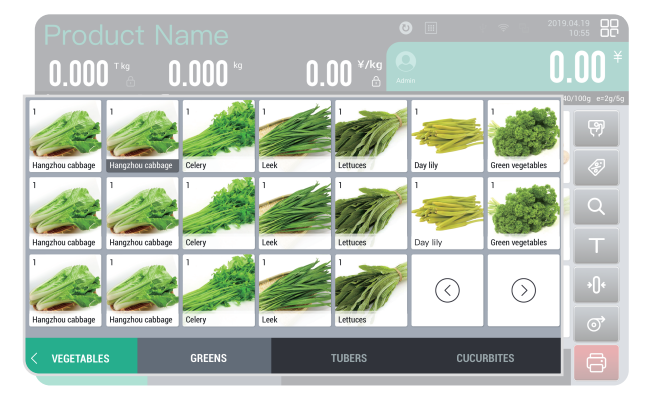

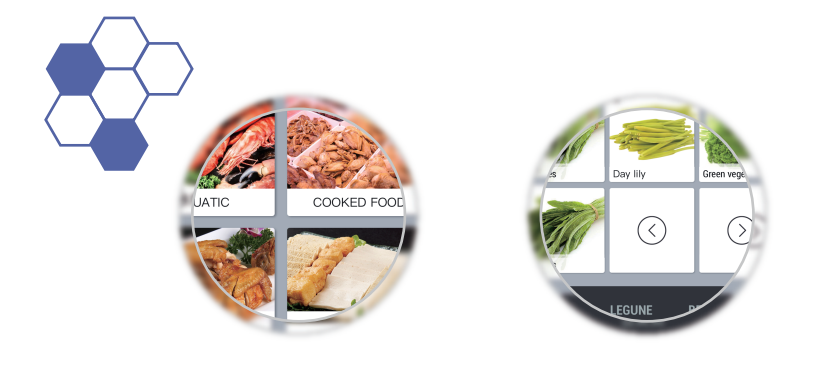

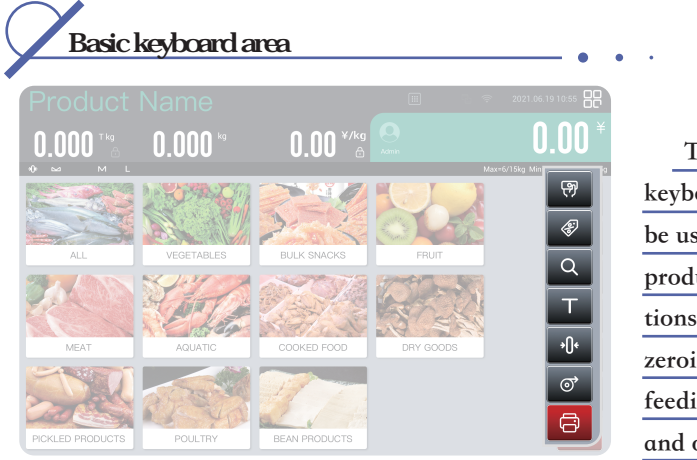

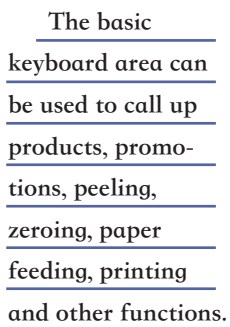

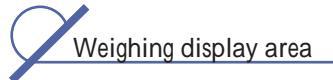

The unit price, weight, and total price of the product will be displayed when the product is weighed. If there is a tare weight, the tare will be displayed.

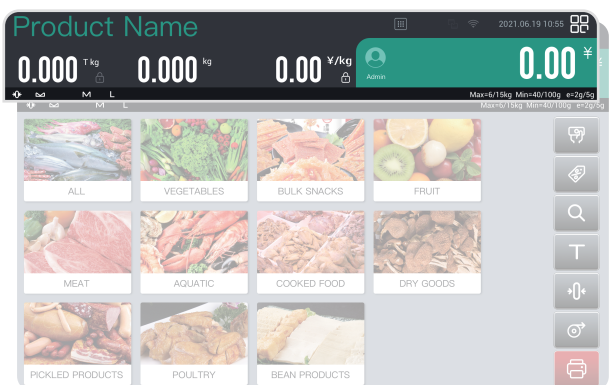

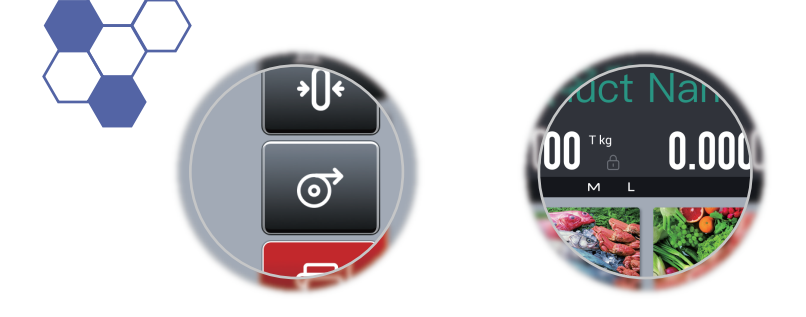

#### 7 Chapter 1

## 1.3 Basic function keys

| Keys   | Function                                                                                                  |
|--------|----------------------------------------------------------------------------------------------------|
| • 0 9  | Enter product number                                                                                      |
| •      | Add decimal places                                                                                        |
| • C    | Clear selected products                                                                                   |
| • 👦    | Enter the amount to be exempted by the store                                                              |
| •      | Enter the percentage of the offer                                                                         |
| • AUTO | Automatically print the selected goods, you can switch to manual, click the print button to get the label |
| •      | Delete the entered product code                                                                           |
| • •    | Remove excess tare                                                                                        |
| • •[]• | Zero weight                                                                                               |
| • ×    | When counting goods, you can enter the quantity and click                                                 |
| • Q    | Search all the products in the library                                                                    |
| • PLU  | After entering the product number, click the product button                                               |
| • 💽    | Click Paper Feed to check whether the printer is operating normally                                       |
| •      | Click the print button in manual mode to get the label                                                    |

### 1.4 Roll paper box

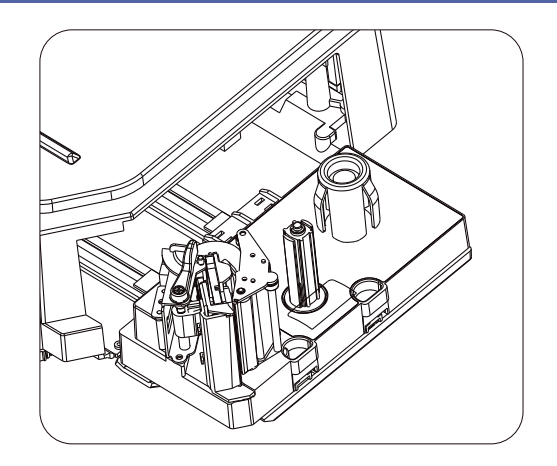

### 1.5 Interface

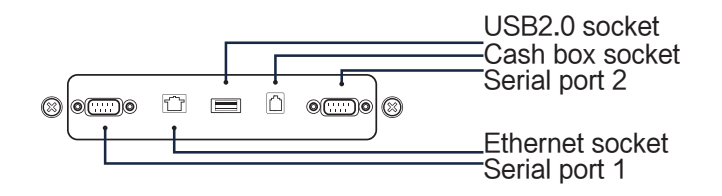

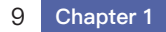

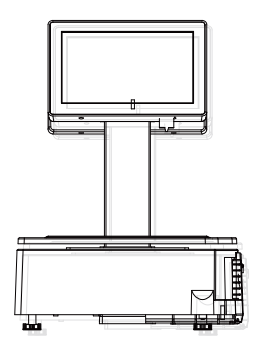

# \*Please place according to the prompts to extend the service life

• Please avoid placing the product in the following places: places where the temperature is too high or too low, places exposed to direct sunlight, humid places; places where power is shared, places with excessive vibration, dust, and humid air.

 $\cdot$  Don't press the keys too hard, please touch the keys lightly.

 $\cdot$  Don't hit the machine suddenly to avoid

damaging the load cell.

 $\cdot$  Do not press the center of gravity of your body on the weighing platform to avoid damage to the load cell.

 $\cdot\,$  To clean the weighing pan and keyboard, please use a dry cloth and detergent to clean, do not use thinner or other volatile solvents to clean.

 $\cdot$  In order to ensure the normal use of the scale, before starting operation every day, adjust the level and tighten the foot nut, and place an object of known weight on the weighing platform to check the weighing condition of the scale.

 $\cdot$  Do not place the instrument on an unstable or inclined surface to avoid falling. Please use standard thermal paper and avoid storing thermal paper under direct sunlight, high temperature, dust or humid atmosphere.

• When the mechanical equipment is moved to a place with a higher temperature in a place with a lower temperature (such as a refrigerating room), due to the large temperature difference, it is not possible to turn on the power immediately, so as to avoid the damage of the machine due to the condensation of water vapor.

• Maintain one socket for one machine to avoid the influence of high voltage or equipment that may cause power interference. The thermal print head failure does not belong to the scope of the warranty. Please use and maintain the equipment correctly according to the instructions or the suggestions of the service personnel.

• Do not use a long line for the power plug of the scale. Be sure to keep it in the AC outlet. Keep your hands dry when pulling the plug. Excessive bending and pulling will damage the power cord and cause fire or electric shock.

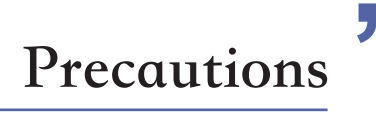

Tel:+86-21-5975-7333

# 2.1 Horizontal calibration

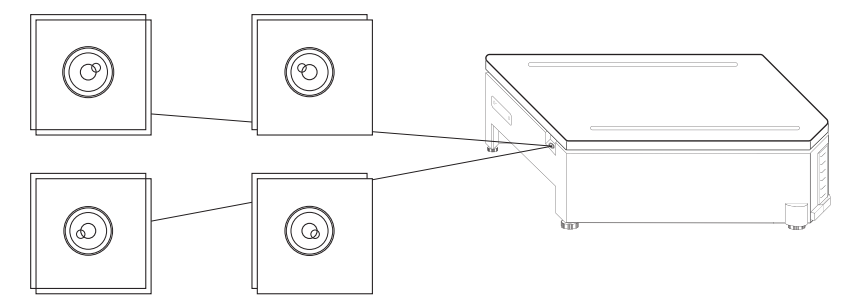

\* Adjust the symmetrical foot with the bubble position to be in the middle.

## 2.2 Roll paper installation

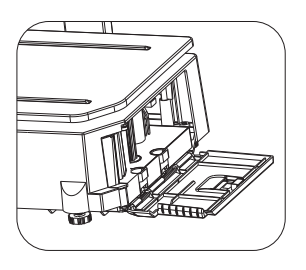

Open the door of the roll paper box on the left side of the scale body;

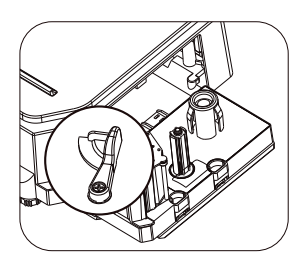

Hold the buckle and rotate;

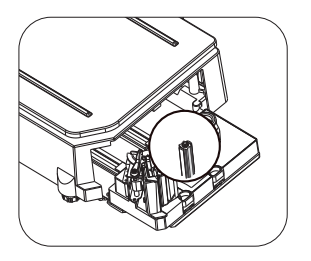

Clamp the white post at the beginning of the roll paper, and unfold the roll paper partly around the opening;

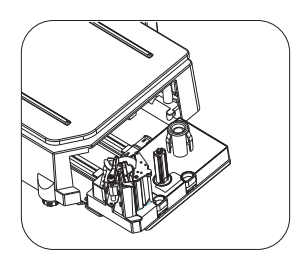

Fingers clasp the two grooves, Pull out the roll box;

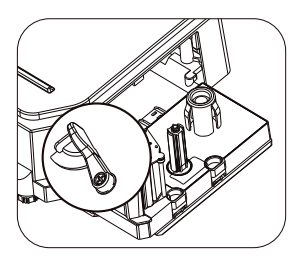

Rotate about 45 degrees counterclockwise;

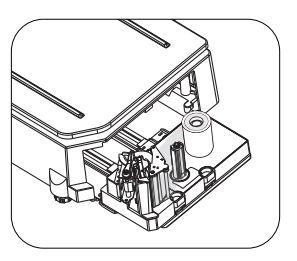

Cover the right column with label paper or receipt paper, tighten it accordingly, push the roll paper box into the machine, and close the side door. The installation is over.

### 2.3 Switch operation

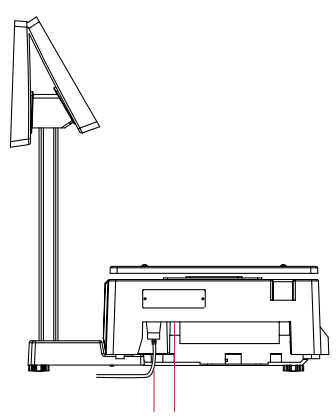

Power supply Switch button

- After inserting the power plug, press the switch button to turn on;
- Swipe up and down the screen to find the "DB Scale" app icon, and click to enter.

| Product       | Name      |            |       |   | r 🕈 🖪   | 2019.04<br>10 | .19 <b>00</b><br>:55 <b>00</b> |  |
|---------------|-----------|------------|-------|---|---------|---------------|--------------------------------|--|
| 0.000 🖼       | 0.000 %   | 0.00 ¥/kg  | Admin |   |         | 0.            | <b>00</b> *                    |  |
| +0+ ∞ NET M R | σ         |            |       |   | Max=6/1 | 5kg Min=40/1  | 00g e=2g/5g                    |  |
|               |           |            |       |   |         |               |                                |  |
| AQUATIC       | MEAT      | VEGETABLES | P     | Ì | AUTO    | <             | $\langle X \rangle$            |  |
|               |           |            | 7     | 8 | 9       | Т             | <b>*()</b> *                   |  |
| SEASONING     | EGGS      | SNACKS     | 4     | 5 | 6       | ×             | Q                              |  |
|               |           |            | 1     | 2 | 3       | PLU           | æ                              |  |
| FRUIT         | DRY GOODS | BREAD      | 0     | • | С       | ୕             |                                |  |
|               |           |            |       |   |         |               |                                |  |

### 2.4 Zero operation

\*The initial zero point range of zero before the scale is turned on is 10%FS \*During the use of the scale body, the zero setting range is 4% FS Click the zero button to zero.

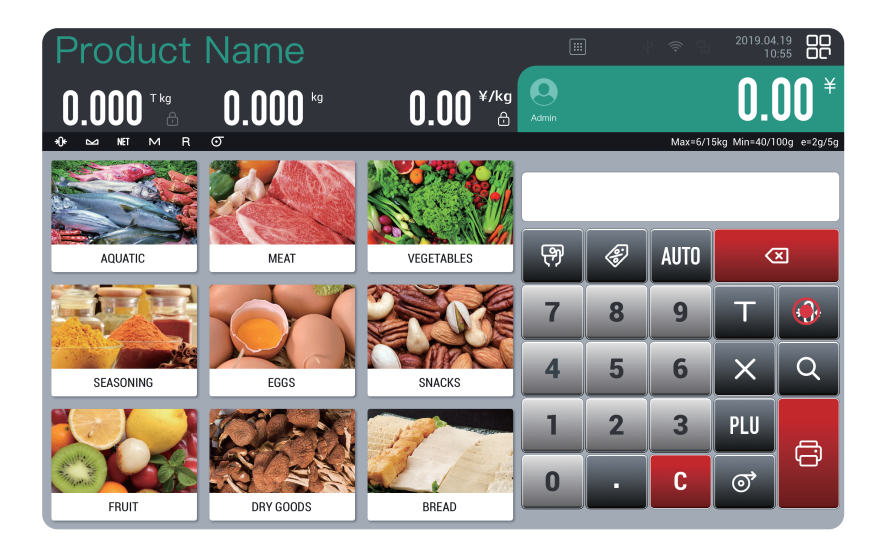

### 2.5 Peeling operation

\*Peeling range is less than 50% FS

Click the Tare button to peel. From the second time onwards, each tare weight is added up.

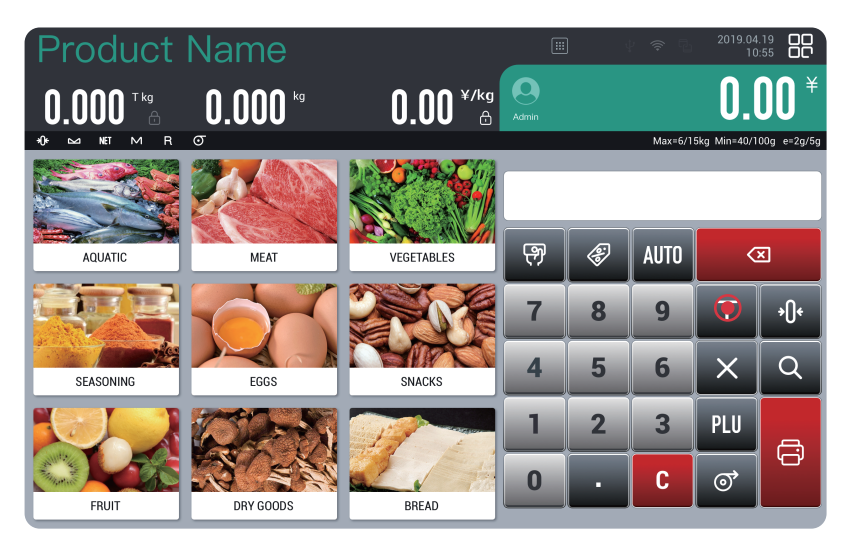

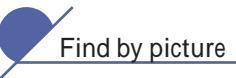

Click the picture category to enter the next item to view the detailed category.

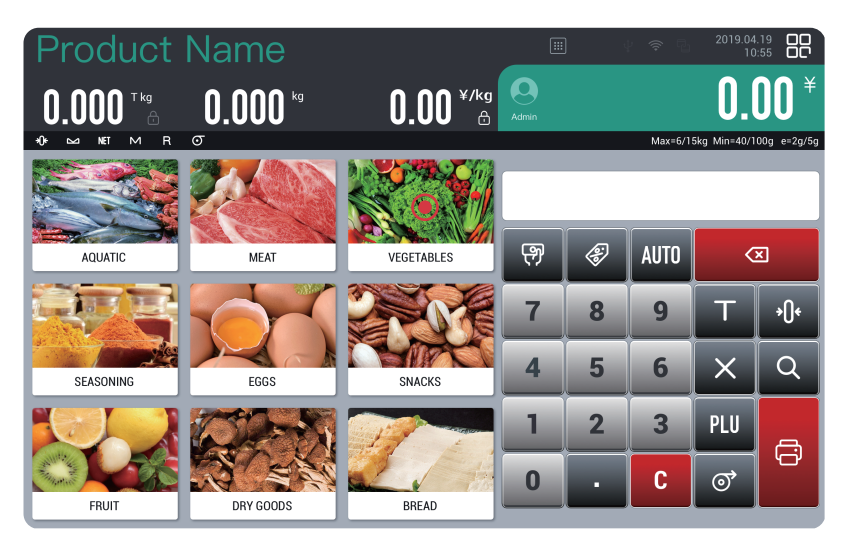

Select the desired product name.

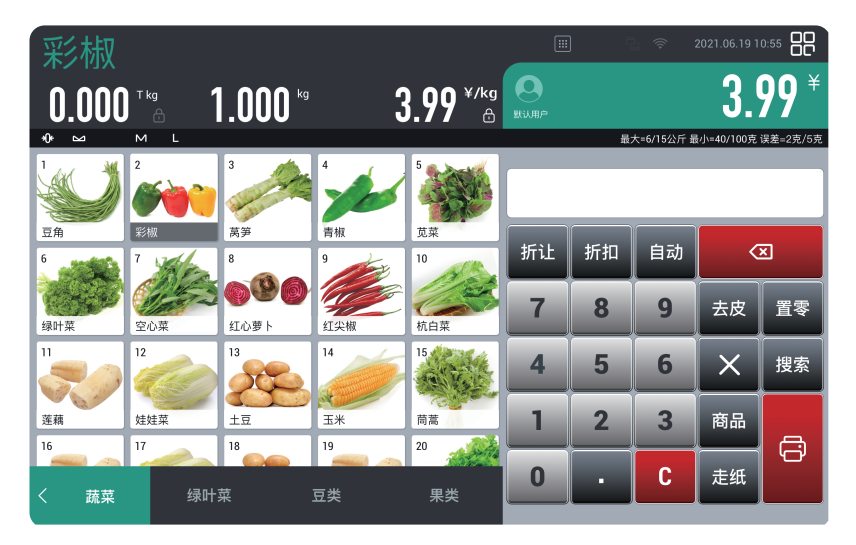

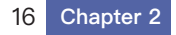

Retrieve by code

After entering the product code, click the product button to retrieve the product.

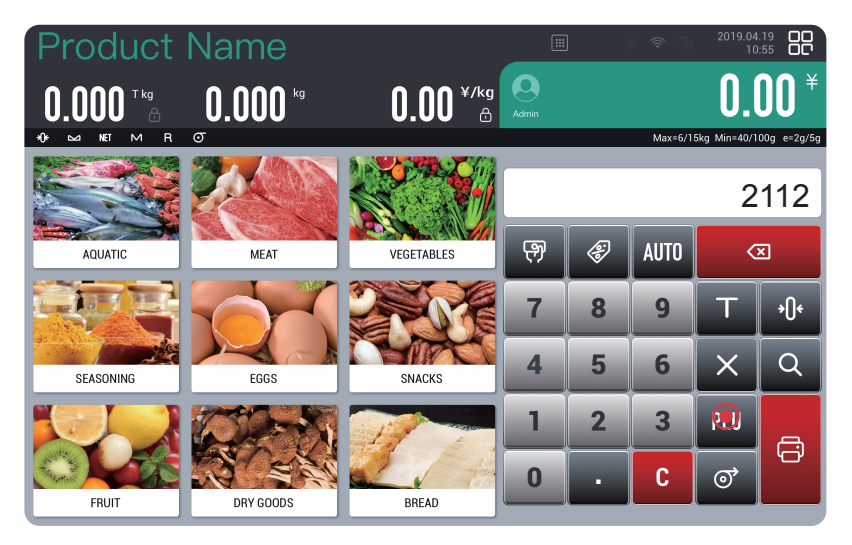

After retrieving the product, the label will be printed directly in the automatic mode.

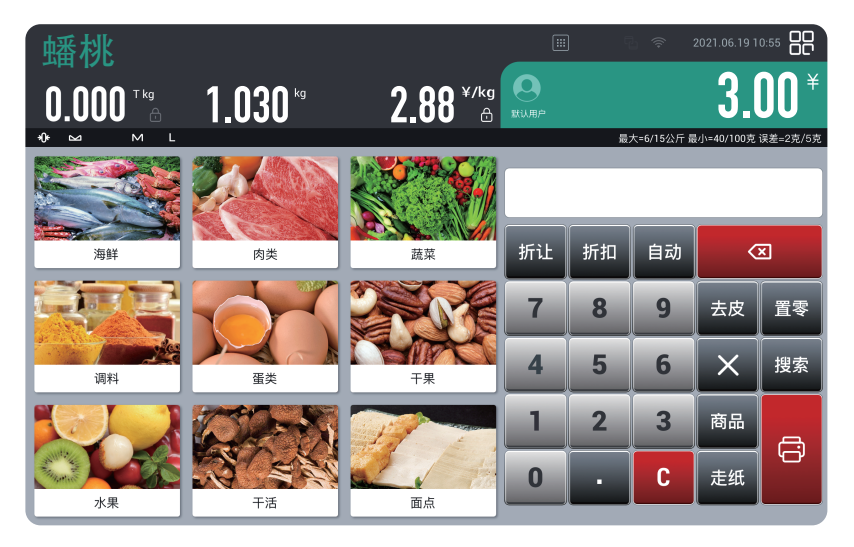

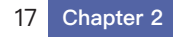

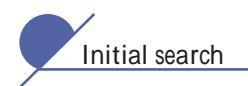

Click the search button to start the search.

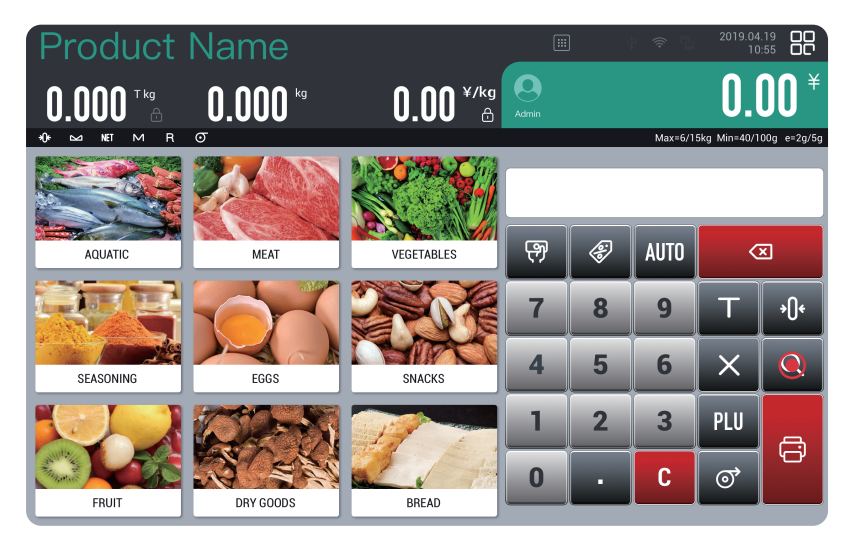

| Pro  | odu | ıct  | Na | me  |    |   |     |                        |            | 7. 7     | > 2021.06.19     | 10:55                   |
|------|-----|------|----|-----|----|---|-----|------------------------|------------|----------|------------------|-------------------------|
| 0.0  | )00 | T kg | 0. | 000 | kg |   | 0.0 | ] <sup>¥/kg</sup><br>⊕ | admin      |          | 0.               | <b>.00</b> <sup>×</sup> |
| -% ≌ | NET | M R  | σ  |     |    |   |     |                        |            | N        | ax=6/15kg Min=40 | 0/100g e=2g/5g          |
|      |     |      |    |     |    |   |     |                        |            |          |                  | ন্স                     |
|      |     |      |    |     |    |   |     |                        |            |          |                  | Æ                       |
|      |     |      |    |     |    |   |     |                        |            |          |                  | Q                       |
|      |     |      |    |     |    |   |     |                        |            |          |                  | Т                       |
| Q    | W   | Ε    | R  | Т   | Υ  | Q | I   | 0                      |            |          | 123              | <b>•</b> ()•            |
| Α    | S   | D    | F  | G   | Η  | J | К   | L                      | CLOSE      | ACKSPACE | CLEAR            | ୕ୖ                      |
| Z    | X   | С    | V  | В   | Ν  | Μ | Ρ   | PRE                    | VIOUS PAGE | NEXT     | PAGE             | ð                       |

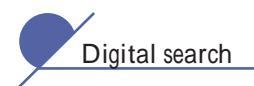

Click the search button to start the search.

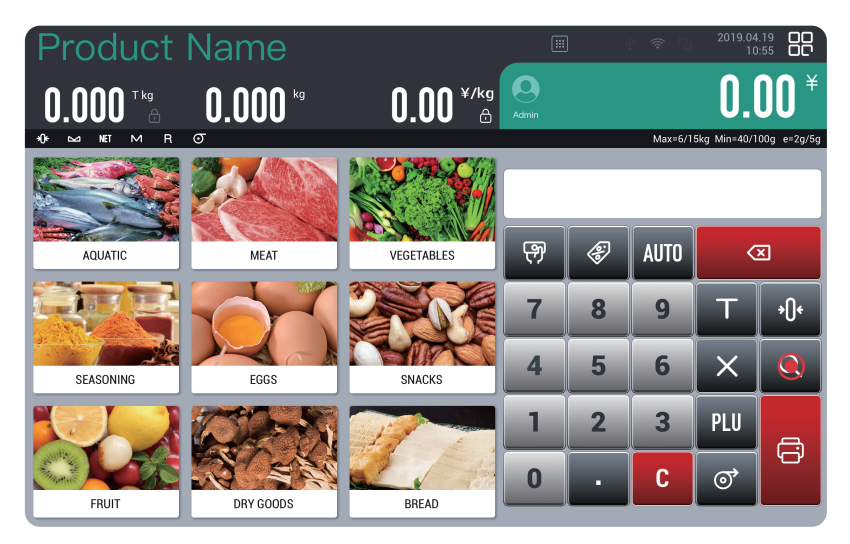

Click the 123 key to switch to the number key search.

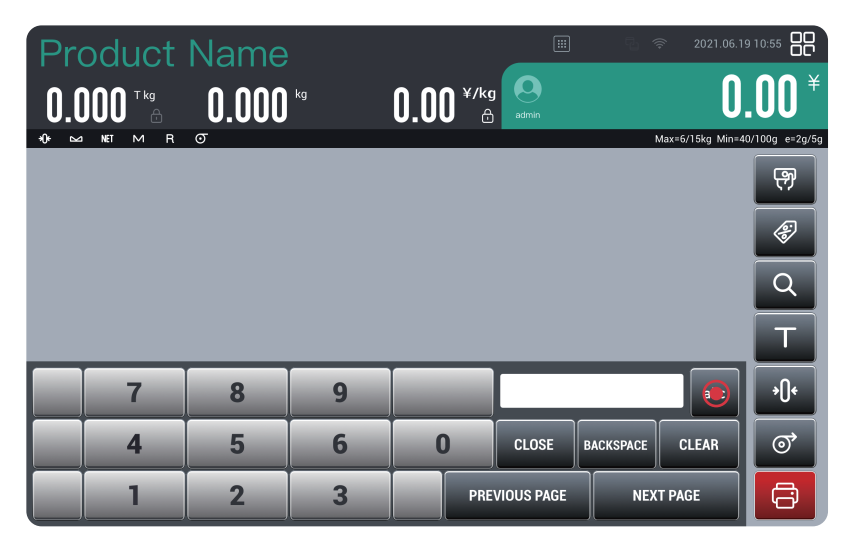

### 3.1 Enter user settings

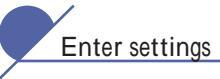

Click the icon in the upper right corner to enter user settings.

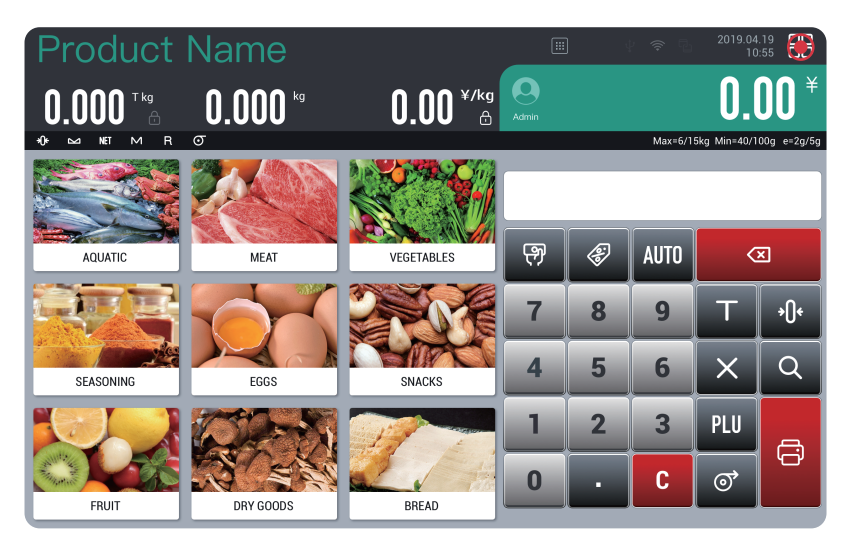

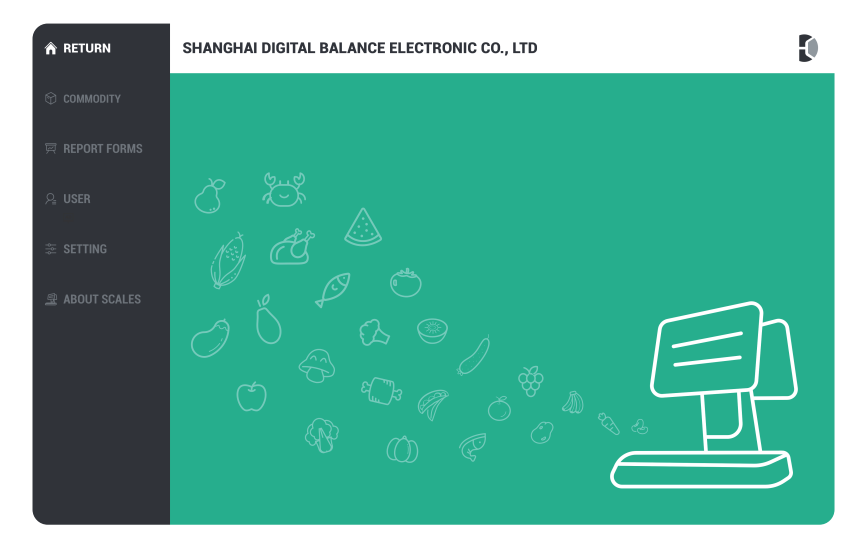

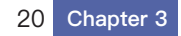

Commodity

Click on the product to enter the product options.

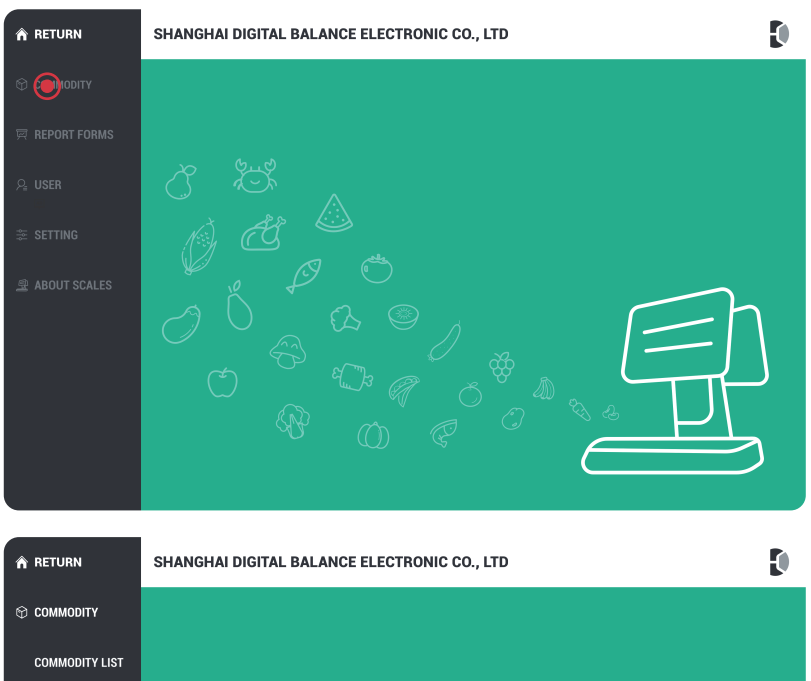

COMMODITY LIST SHOP NAME TEXT DEPARTMENT OF PRIMARY GROUP CATEGORIES ORIGIN PROMOTIONS REPORT FORM

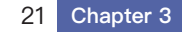

|                                | _         |       |                           |            |                    |   |
|--------------------------------|-----------|-------|---------------------------|------------|--------------------|---|
| RETURN                         | $\square$ |       |                           | eset       |                    | • |
| 🕆 соммодіту                    | NO.       | PLUNO | Item Code                 | Unit price | F1F2 Reference Cod | e |
|                                | 1102      | 1102  | Chinese cabbage           | 11.00      | 29                 |   |
| COMMODITY LIST                 | 2         | 2     | Cabbage                   | 12.00      | 29                 |   |
| SHOP NAME TEXT                 | 3         | 3     | Chicken feather vegetable | 12.00      | 29                 |   |
| DEPARTMENT OF<br>PRIMARY GROUP | 4         | 4     | Celery                    | 12.00      | 29                 |   |
| LOGO                           | 5         | 5     | romaine lettuce           | 12.00      | 29                 |   |
| CATEGORIES                     | 6         | 6     | Spinach                   | 12.00      | 29                 |   |
|                                | 7         | 7     | three-colored amaranth    | 12.00      | 29                 |   |
| ORIGIN                         | 8         | 8     | Amaranthus                | 12.00      | 29                 |   |
| PROMOTIONS                     | 9         | 9     | Baby Cabbage              | 12.00      | 29                 |   |
| 🛱 REPORT FORM                  |           |       | $\langle \rangle$         | $\bigcirc$ |                    |   |

#### Modify product attributes

Product list

#### Modify product attributes

Click this button after selecting a product, and click the print button to save after modification.

| $( \  \  )$ | Main       | Aain Ingredient |        | Ingredients Nutrition Images |      | ges             | Classification |             | Tracecode | VIP      |           |               |
|-------------|------------|-----------------|--------|------------------------------|------|-----------------|----------------|-------------|-----------|----------|-----------|---------------|
|             | PLUNO      |                 |        |                              | ltem | Code            | Ref            | erence Code | 1234      | 56789012 | ]         | s NON weigh 🗌 |
|             | Name1      | here i          | s name |                              |      |                 |                |             |           |          | Name font |               |
|             | Name1      |                 |        |                              |      |                 |                |             |           |          | F1F2      |               |
|             | Unit price | 12.99           | )      | ¥/kg                         | 1 ×  | Place of Origin |                | Net         | weight    |          | Tare      |               |
|             | Tax rate   |                 |        |                              |      | Lable format    |                | 追溯          | 马来源       |          | ]         | States        |
| Barco       | ode format |                 |        |                              |      | Barcode type    |                | Bar cod     | e rules   |          | 预包装数      |               |
|             |            |                 |        |                              |      |                 |                |             |           |          |           |               |

22 Chapter 3

The content of the ingredient list is as follows.

| $( \bullet )$ | Main                | Ingredients | Nutrition | Images | classification | Tracecode | VIP |
|---------------|---------------------|-------------|-----------|--------|----------------|-----------|-----|
|               | Ingredients         |             |           |        |                |           |     |
|               |                     |             |           |        |                |           |     |
|               |                     |             |           |        |                |           |     |
|               |                     |             |           |        |                |           |     |
|               | Special Information |             |           |        |                |           |     |
|               |                     |             |           |        |                |           |     |
|               |                     |             |           |        |                |           |     |
|               |                     |             |           |        |                |           |     |
|               |                     |             |           |        |                |           |     |
|               |                     |             |           |        |                |           |     |
|               |                     |             |           |        |                |           |     |

The contents of the nutrition table are as follows.

| ¢ | Main | Ingredients | Nutrition | Images | classification | Tracecode | VIP |
|---|------|-------------|-----------|--------|----------------|-----------|-----|
|   |      |             |           |        |                |           |     |
|   |      |             |           |        |                |           |     |
|   |      |             |           |        |                |           |     |
|   |      |             |           |        |                |           |     |
|   |      |             |           |        |                |           |     |
|   |      |             |           |        |                |           |     |
|   |      |             |           |        |                |           |     |
|   |      |             |           |        |                |           |     |
|   |      |             |           |        |                |           | B   |
|   |      |             |           |        |                |           |     |

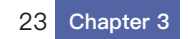

| ۲ | Main | Ingredients    | Nutrition | Images | Classification | Tracecode  | VIP |
|---|------|----------------|-----------|--------|----------------|------------|-----|
|   |      |                |           |        |                |            |     |
|   |      |                |           |        |                | LOCAL FILE |     |
|   |      |                |           |        | ហ្             | USB        |     |
|   |      | Select image 🛛 | -         |        |                |            |     |
|   |      |                |           |        |                |            |     |
|   |      |                |           |        |                |            | 8   |

The product pictures are as follows.

The classification content is as follows.

| ${}^{}$ | Main               | Ingredients           | Nutrition  | Images             | Classification | Tracecode | VIP |
|---------|--------------------|-----------------------|------------|--------------------|----------------|-----------|-----|
|         | Please select a pr | imary classification  |            |                    |                |           |     |
|         | AQUATIC            |                       | AQUATIC    |                    | AQUATIC        | AQUATIC   |     |
|         | Please select sec  | ondary classification |            |                    |                |           |     |
|         | Green leafy ve     | egetable 🗌 Rhizome    | es 🗌       | Melons and fruits  | Peas and beans | Mushroom: | 5   |
|         | Onion and gar      | rlic 🗌 Bulbar n       | neridian 🔽 | Organic vegetables |                |           |     |
|         |                    |                       |            |                    |                |           |     |
|         |                    |                       |            |                    |                |           |     |
|         |                    |                       |            |                    |                |           | 8   |

| ${}^{}$        |       | Ingredients | Nutrition | Images       | classific      | ation | Tracecode | VIP     |
|----------------|-------|-------------|-----------|--------------|----------------|-------|-----------|---------|
| Add PLU TraceC | ode   |             |           |              |                |       | Ū         | [] ●    |
| NO.            | Grope |             | TraceCode | Weight Limit | Available days | Stock | Validati  | on Code |
|                |       |             |           |              |                |       |           |         |
|                |       |             |           |              |                |       |           |         |
|                |       |             |           |              |                |       |           |         |
|                |       |             |           |              |                |       |           |         |
|                |       |             |           |              |                |       |           |         |
|                |       |             |           |              |                |       |           |         |
|                |       |             |           |              |                |       |           |         |
|                |       |             |           |              |                |       |           |         |
|                |       |             |           |              |                |       |           |         |

The VIP content is as follows.

| $\bigotimes$ | Main         | Ingredients | Nutrition     | Images | Classificati | ion Trace  | code | VIP    |
|--------------|--------------|-------------|---------------|--------|--------------|------------|------|--------|
|              | Retail price | 199.00      | Highest price |        | 199.00       | Cost price |      | 100.00 |
|              |              |             |               |        |              |            |      |        |
|              |              |             |               |        |              |            |      |        |
|              |              |             |               |        |              |            |      |        |
|              |              |             |               |        |              |            |      |        |
|              |              |             |               |        |              |            |      |        |
|              |              |             |               |        |              |            |      | 8      |

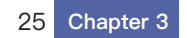

Delete product

#### - Delete product

Click this button after selecting an item.

| RETURN                         |   |        |                                | Q Reset                         |    |
|--------------------------------|---|--------|--------------------------------|---------------------------------|----|
| © Commodity                    |   |        |                                |                                 |    |
|                                |   |        |                                |                                 |    |
| COMMODITY LIST                 |   |        |                                |                                 |    |
|                                | 3 | 3      |                                |                                 | 29 |
| DEPARTMENT OF<br>PRIMARY GROUP |   | 4<br>4 | e you sure you w<br>serial num | vant to delete PLU<br>ber 1102? |    |
|                                | 5 | 5      |                                |                                 | 29 |
|                                |   | 6      | NO                             | YES                             |    |
|                                | 7 | 7      | 苋菜                             | 12.00                           | 29 |
|                                |   |        |                                |                                 |    |
|                                | 9 | 9      | 娃娃菜                            | 12.00                           | 29 |
| 👳 REPORT FORM                  |   |        |                                |                                 |    |

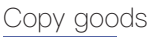

#### ⊢ Copy goods

Click this button after selecting a product, and click the print button to save after modification.

| $( \mathbf{e} )$ | Main       |       | Ing     | gredier | nts  | Nu         | trition | Im | ages        | С        | lassif | ication | Trac | ecode    | VIP           |  |
|------------------|------------|-------|---------|---------|------|------------|---------|----|-------------|----------|--------|---------|------|----------|---------------|--|
|                  | PLUNO      |       |         |         | ltem | Code       |         | Re | ference Cod | ie 1:    | 2345   | 5789012 |      | ls       | : NON weigh 🗌 |  |
|                  | Name1      | here  | is name |         |      |            |         |    |             |          |        |         | Na   | ame font |               |  |
|                  | Name1      |       |         |         |      |            |         |    |             |          |        |         |      | F1F2     |               |  |
|                  | Unit price | 12.99 | •       | ¥/kg    | ~    | Place of C | Irigin  |    | r           | Net weiç | ght    |         |      | Tare     |               |  |
|                  | Tax rate   |       |         |         |      | Lable fo   | rmat    |    | 追           | 溯码来      | 源      |         |      |          | States        |  |
| Barco            | ode format |       |         |         |      | Barcode    | type    |    | Bar         | code ru  | les    |         | Ħ    | 包装数      |               |  |
|                  |            |       |         |         |      |            |         |    |             |          |        |         |      |          | 8             |  |

Copying products can only modify small items, which can better improve the efficiency of entry.

26 Chapter 3

#### Import goods

#### [∠] Import goods

After modification, click the print button to save.

| ${}^{}$ | Main       |      | In      | gredients | Nutrition       | ı. | Images         | Classifica | ition | Tracecode | VIP       |
|---------|------------|------|---------|-----------|-----------------|----|----------------|------------|-------|-----------|-----------|
|         | PLUNO      |      |         | Iter      | n Code          |    | Reference Code | 12345678   | 39012 | ls        | NON weigh |
|         | Name1      | here | is name |           |                 |    |                |            |       | Name font |           |
|         | Name1      |      |         |           |                 |    |                |            |       | F1F2      |           |
|         | Unit price | 12.9 | 9       | ¥/kg ∨    | Place of Origin |    | Net            | weight     |       | Tare      |           |
|         | Tax rate   |      |         |           | Lable format    |    | 追溯ā            | 日来源        |       |           | States    |
| Barco   | ode format |      |         |           | Barcode type    |    | Bar cod        | e rules    |       | 预包装数      |           |
|         |            |      |         |           |                 |    |                |            |       |           |           |

#### Add merchandise

#### Add merchandise

After adding, click the print button to save.

| $\bigotimes$ | Main       |           | Ingred | ients | Nutrition       | I | Images         | Classifi | cation | Tracecode | VIP         |
|--------------|------------|-----------|--------|-------|-----------------|---|----------------|----------|--------|-----------|-------------|
|              | PLUNO      |           |        | Item  | Code            |   | Reference Code | 123456   | 789012 | ls        | NON weigh 🗌 |
|              | Name1      | here is n | ame    |       |                 |   |                |          |        | Name font |             |
|              | Name1      |           |        |       |                 |   |                |          |        | F1F2      |             |
|              | Unit price | 12.99     | ¥,     | ′kg ∨ | Place of Origin |   | Net            | weight   |        | Tare      |             |
|              | Tax rate   |           |        |       | Lable format    |   | 追溯研            | 日来源      |        |           | States      |
| Barc         | ode format |           |        |       | Barcode type    |   | Bar code       | e rules  |        | 预包装数      |             |
|              |            |           |        |       |                 |   |                |          |        |           |             |

27 Chapter 3

#### Search products

Q Click the search box to enter the Chinese name or the corresponding product number, and click the search icon to search.

| RETURN                         | $\square$ |       |                           | Reset      | Ľ ⊕́ Đ                  | g 🕂            |
|--------------------------------|-----------|-------|---------------------------|------------|-------------------------|----------------|
| COMMODITY                      | NO.       | PLUNO | Item Code                 | Unit price | F1F2                    | Reference Code |
|                                | 1102      | 1102  | Chinese cabbage           | 11.00      | 29                      |                |
| COMMODITY LIST                 | 2         | 2     | Cabbage                   | 12.00      | 29                      |                |
| SHOP NAME TEXT                 | 3         | 3     | Chicken feather vegetable | 12.00      | 29                      |                |
| DEPARTMENT OF<br>PRIMARY GROUP | 4         | 4     | Celery                    | 12.00      | 29                      |                |
| LOGO                           | 5         | 5     | romaine lettuce           | 12.00      | 29                      |                |
| CATEGORIES                     | 6         | 6     | Spinach                   | 12.00      | 29                      |                |
|                                | -         | 7     | these selected emoranth   | 10.00      |                         |                |
| (                              | a w       | е     | r t y                     | ui         | о р                     |                |
|                                | а         | s d   | f g l                     | h j k      |                         |                |
|                                | Ŷ         | z x   | c v l                     | b n m      | $\overline{\mathbf{X}}$ |                |
| 12                             | 23        |       | space                     | · .        | go                      | Ŷ              |

#### Reset selection

**Cancel the selection after searching for the product.** 

| RETURN                       | 0        | 1102 |       |                 | Q Reset    | C i I | Ľ <b>+</b>     |
|------------------------------|----------|------|-------|-----------------|------------|-------|----------------|
| 🕆 commodity                  | ٨        | 10.  | PLUNO | Item Code       | Unit price | F1F2  | Reference Code |
|                              | 1        | 102  | 1102  | Chinese cabbage | 11.00      | 29    |                |
| COMMODITY LI                 | ST       |      |       |                 |            |       |                |
|                              | хт       |      |       |                 |            |       |                |
| DEPARTMENT C<br>PRIMARY GROU | )F<br>JP |      |       |                 |            |       |                |
|                              |          |      |       |                 |            |       |                |
|                              |          |      |       |                 |            |       |                |
|                              | q        | W    | е     | r t             | y u i      | o p   |                |
|                              | а        | S    | d     | f g             | h j ł      |       |                |
|                              | Ŷ        | Z    | X     | C V             | b n r      | n 🗵   |                |
|                              | 123      |      |       | space           |            | go    | Ŷ              |

# Commodity classification management

Click the product classification management to classify, and click the print button to save after modification.

| $( \  \  )$ | RETURN                |   |         |   |          | Ū                   | Ľ | Ð            |          |
|-------------|-----------------------|---|---------|---|----------|---------------------|---|--------------|----------|
|             | Class name / quantity |   | Picture |   | Add seco | ndary classificatio | n | Commodity ma | nagement |
|             | ▶ whole/14            | < | 242x188 | > | ¢        |                     |   |              |          |
|             | Vegetables/24         | < |         | > | ¢        |                     |   | 88           |          |
|             | Bulk snacks/23        | < |         | > | Ð        |                     |   | 00           |          |
|             | Fruits/31             | < |         | > | Ð        |                     |   | 88           |          |
|             | ▶ meat/16             | < | K       | > | Ð        |                     |   | 88           |          |
|             | Eaas/12               | < |         | > | 0        |                     |   | 88           | Π        |

Click the back button to exit the product classification.

| ۲ | RETURN          |                          |            | +    |
|---|-----------------|--------------------------|------------|------|
|   |                 |                          |            |      |
|   | ▶ whole/14 <    | 242x188                  | 0          |      |
|   | ▶ Vegetables/24 | Are you sure you want to | o exit?    |      |
|   | Bulk snacks/23  |                          | spear<br>S |      |
|   | ► Fruits/31     |                          | 0          |      |
|   | ▶ meat/16 <     | · ·                      | 0          |      |
|   | Eggs/12         |                          | 0          | 88 🗆 |

Increase product category

NEW CLASSIFICATION  $\otimes$ t u 0 q W е r у i р f h k а s d i I g b  $\bigcirc$ Ζ Х С ٧ n m  $\langle \times \rangle$ Ŷ 123 😀 space

• Click the Add button to add a product category.

Increase the secondary classification of goods

Click the Add button to add a product category.

|     | NEW | CLASSIFI | CATION |     |    |     |   | 6   | •                       |   |
|-----|-----|----------|--------|-----|----|-----|---|-----|-------------------------|---|
|     |     |          |        |     |    |     |   |     |                         |   |
|     |     |          |        |     |    |     |   |     |                         |   |
|     |     |          |        |     |    | < 🚰 |   | >   |                         |   |
|     |     |          |        |     |    |     |   |     |                         |   |
|     |     |          |        |     |    |     |   |     |                         |   |
| q   | W   | е        | r      | t   | у  | u   |   | i c | ) p                     | _ |
|     | a   | S        | d      | f   | g  | h   | j | k   |                         |   |
| 令   |     | z        | x      | с   | v  | b   | n | m   | $\overline{\mathbf{x}}$ |   |
| 123 |     |          |        | spa | се |     |   | ·   | go                      | Ŷ |

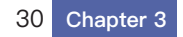

### Commodity management

#### 😬 Click for product management.

| ¢ | RETURN                |   |         |   | Ū                        | Ľ     | Ø            | 8        |
|---|-----------------------|---|---------|---|--------------------------|-------|--------------|----------|
|   | Class name / quantity |   | Picture |   | Add secondary classifica | ition | Commodity ma | nagement |
|   | ▶ whole/14            | < | 242x188 | > | •                        |       |              |          |
|   | Vegetables/24         | < |         | > | •                        |       | 88           |          |
|   | Bulk snacks/23        | < |         | > | •                        |       |              |          |
|   | Fruits/31             | < |         | > | •                        |       | 88           |          |
|   | ▶ meat/16             | < | K)      | > | •                        |       | 88           |          |
|   | Eaas/12               | < |         | > | •                        |       | 88           |          |

#### Click for classification management.

| CLASSIFICATION MANAGEMENT                                                                                         | IN STORE CODE      TRADE NAME | C D                               |
|----------------------------------------------------------------------------------------------------|-------------------------------|-----------------------------------|
| VEGETABLES/30                                                                                                    |                               | Trade name                        |
| 1102 1103 1104 1105                                                                                               | 1106                          | 1102 a variety of Chinese cabbage |
|                                                                                                    |                               | 1103 Cabbage                      |
| Chinese cab Chinese cab Pepper Corn 1108 1109 1110 1111                                                           | Celery Leek 1112              | 1104 Celery                       |
| - 777 777 🙋 🥖                                                                                                    |                               | 1105 Water spinach                |
| Chinese cab Chinese cab Pepper Corn                                                                               | Celery Leek →                 | 1106 romaine lettuce              |
|                                                                                                    |                               | 1107 Spinach                      |
| Chinese cab         Chinese cab         Pepper         Corn           1120         1121         1122         1123 | 1124 1125                     | 1108 three-colored amaranth       |
| Chinese cab                                                                                                    | Celery                        | 1109 Shepherd's purse             |
|                                                                                                    |                               | 1110 a turnip                     |
| Chinese cab Chinese cab Pepper                                                                                    | Celery                        | ()                                |

Product classification search-store code search Just enter the first digit or the included digits.

- Q Click the button to search for products.
  - **O** The reset button cancels the search.

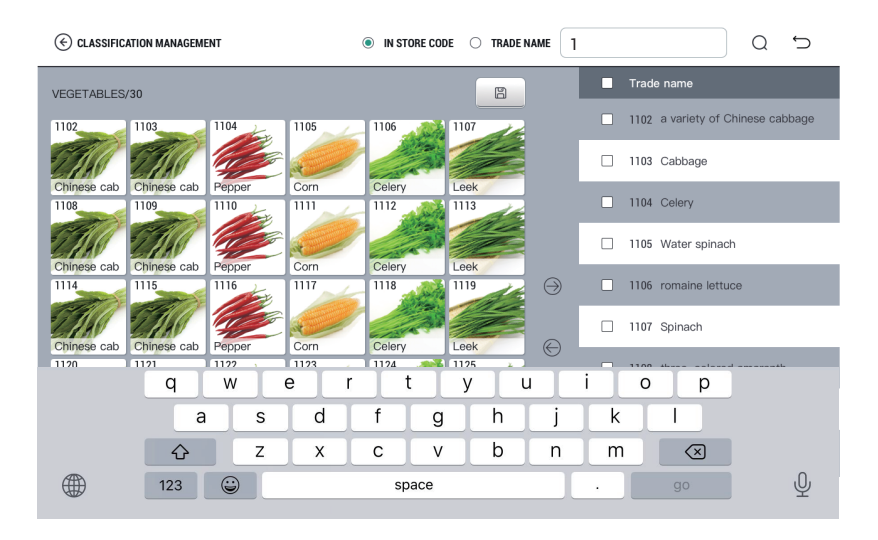

Product category search-product name search You can search by entering a keyword or full name.

| CLASSIFICATION MANAGEMENT           | O IN STORE CODE                                 | uiube Q S                       |
|-------------------------------------|-------------------------------------------------|---------------------------------|
| VEGETABLES/30                       |                                                 | Trade name                      |
| 1102 1103 1104 1105                 | 1106                                            | 2101 winter jujube              |
|                                     |                                                 | 2102 Sweet jujube               |
| Chinese cab Chinese cab Pepper Corn | Celery         Leek           1112         1113 | 2103 a variety of Chinese dates |
|                                     |                                                 | 🗌 2104 Jujube                   |
| 1114 1115 1116 1117                 |                                                 | 2105 candied jujube             |
| Chinese cab Chinese cab Pepper Corn | Celery Leek                                     | 2106 Red jujube                 |
| 1120 1121 1122 . 1123               | 1124 1125                                       |                                 |
| q w e r                             | l y u                                           |                                 |
| a s d                               | fgh j                                           | k I                             |
| ☆ z x                               | c v b n                                         | m 🛛                             |
| 123                                 | space                                           | . go 🔮                          |

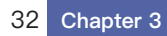

# 3.3 User Management

User

#### Click User to enter user management.

| RETURN         | USER MANAGE | MENT       |                      | Ū | G | Ð |
|----------------|-------------|------------|----------------------|---|---|---|
| 🕆 соммодіту    | Employee NO | Account NO | Grouping             |   |   |   |
|                | 003001      | User0      | User group           |   |   |   |
| 🛱 REPORT FORMS | Default     |            |                      |   |   |   |
| A USER         | Admin       | Admin      | Administration group |   |   |   |
| 🌫 Setting      |             |            |                      |   |   |   |
|                |             |            |                      |   |   |   |
|                |             |            |                      |   |   |   |
|                |             |            |                      |   |   |   |
|                |             |            |                      |   |   |   |
|                |             |            |                      |   |   |   |
|                |             |            |                      |   |   |   |

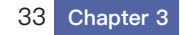

| RETURN              | USER MANAGEI | MENT       |                      | ē C |
|---------------------|--------------|------------|----------------------|-----|
|                     | Employee NO  | Account NO | Grouping             |     |
|                     | 003001       | User0      | User group           |     |
|                     | Default      |            |                      |     |
| P <sub>a</sub> USER | Admin        | Admin      | Administration group |     |
|                     |              |            |                      |     |
| ABOUT SCALE         |              |            |                      |     |
|                     |              |            |                      |     |
|                     |              |            |                      |     |
|                     |              |            |                      |     |

#### Modify user

#### ☑ Modify user

Click this button after selecting a user, and click the print button to save after modification.

| EDIT USER     |                            |                |             |                 |     | 8 |
|---------------|----------------------------|----------------|-------------|-----------------|-----|---|
| Switch Avatar | 124*124px<br>Upload Avatar | Avatar Proview | Employee NO | Defa            | ult |   |
| User rights   | 255                        | password       | Default     | password        |     |   |
|               | Management<br>Group        | •              |             | User O<br>group |     |   |

34 Chapter 3

### New users

☑ New users

| NEW USER      |                            |                |             |                 |   | 8 |
|---------------|----------------------------|----------------|-------------|-----------------|---|---|
| Switch Avatar | 124+124px<br>Upload Avatar | Avatar Preview | Employee NO | Default         | 1 |   |
| User rights   | 255                        | password       | Default     | password        |   |   |
|               | Management<br>Group        | •              |             | User O<br>group |   |   |

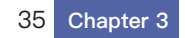

### 3.4 Commodity default value

#### Commodity default value setting

Click the product default value setting to modify the default value, and click the print button to save after modification.

| 🖍 НОМЕ              | Default Values                                           |                 |        |                  |    |
|---------------------|----------------------------------------------------------|-----------------|--------|------------------|----|
| ≋ setting ∽         | Lable type 1                                             | F1              | 2      | F2               | 4  |
| BASIC SETUP         |                                                          |                 |        |                  |    |
| SPEC SETUP          | Name font G1                                             | Ingredient font | G4     | Information font | G2 |
|                     | Origin font G1                                           | States          | STATES | WEIHTING PLU     |    |
| SPECT42 SETUP       |                                                          | ſ               |        |                  |    |
| CAL                 | The default value of barcode typ<br>of weighing commodit | e 💿             | Weight | O Price          |    |
| INTERNAL CODE       | Default value for non-weight<br>commodity bar code typ   | ly O            | Weight | Price            |    |
| PRINTER SETUP       |                                                          |                 |        |                  |    |
| LANGUAGE            | Scale No                                                 | ). 1            |        |                  |    |
| NETWORK<br>SETTINGS |                                                          |                 |        |                  | 8  |

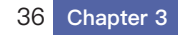

System parameter setting

| 🏫 НОМЕ              |         |                                             |                                      |
|---------------------|---------|---------------------------------------------|--------------------------------------|
| ≆ SETTING           | Spec ID | Spec Description                            | Spec Value                           |
| BASIC SETUP         | 1       | Default F1F2 for Weighing PLU               | 21                                   |
|                     | 2       | Default F1F2 for Non-Weighing PLU           | 21                                   |
|                     | 3       | Default BarCode Format for Weighing PLU     | 2F5C5XS                              |
|                     | 4       | Default BarCode Format for Non-Weighing PLU | 2F5C5XS                              |
|                     | 5       | BarCode type for Weighing PLU               | Treat X as the sum of the sale order |
|                     | 6       | BarCode type for Non-Weighing PLU           | Treat X as the sum of the sale order |
|                     | 8       | To use BarCode setting in SPEC              | OFF                                  |
| NETWORK<br>SETTINGS | 11      | Max PLUNO length showed on Lable            | 6                                    |

| 🖍 номе              |         |                                       |                                               |
|---------------------|---------|---------------------------------------|-----------------------------------------------|
| æ setting           | Spec ID | Spec Description                      | Spec Value                                    |
| BASIC SETUP         | 16      | Default unit for PLU                  | By Plu Settings                               |
|                     | 17      | Default PLUNAME font size             | By Plu Settings                               |
|                     | 18      | Default Ingredients font size         | By Plu Settings                               |
|                     | 19      | Default Special Information font size | By Plu Settings                               |
|                     | 24      | Delay for CashBox Open                | 160                                           |
|                     | 33      | Allow to check removal sensor         |                                               |
|                     | 34      | Tare Accumlate Mode                   | Accumlate the PLU tare and<br>Predefined tare |
| NETWORK<br>SETTINGS | 35      | Statics Label Format                  | 2F5C5XS                                       |

| 🕅 номе              |         |                                   |                |
|---------------------|---------|-----------------------------------|----------------|
| ≨ SETTING           | Spec ID | Spec Description                  | Spec Value     |
| BASIC SETUP         | 40      | Uplimit of Cash Discount          | 1.0000         |
|                     | 41      | Uplimit of Discount Rate          | 50             |
|                     | 43      | Allow All PLUs promotion          |                |
|                     | 44      | Allow All PLUs Cash Discount      |                |
|                     | 45      | Allow All PLUs Discount           |                |
|                     | 46      | Print Label without valid barcode |                |
|                     | 47      | Open CashBox when print label     | OFF            |
| NETWORK<br>Settings | 48      | Default label format ID           | 0              |
| 🕅 номе              |         |                                   |                |
| ≨ SETTING           | Spec ID | Spec Description                  | Spec Value     |
| BASIC SETUP         | 49      | Default shopname ID               |                |
|                     | 50      | Weight shift mode                 | No Number Roll |
| SDEC142 SETUD       | 51      | Quantity shift mode               | No Number Roll |

|                 | 2 SETUP  | 51 | Quantity shift mode                    | No Number Roll |
|-----------------|----------|----|----------------------------------------|----------------|
|                 |          | 52 | Sum shift mode                         | No Number Roll |
|                 | AL CODE  | 53 | Print after label removed              |                |
|                 | R SETUP  | 54 | Log the transaction for label printing |                |
|                 | AGE      | 58 | Allow DataBase backup automatically    |                |
| NETWO<br>SETTIN | RK<br>GS | 60 | Allow to print without PLU             | OFF            |

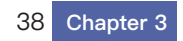

| \land номе          |         |                                       |            |
|---------------------|---------|---------------------------------------|------------|
| ≇ setting           | Spec ID | Spec Description                      | Spec Value |
| BASIC SETUP         | 62      | Allow change PLU price                |            |
|                     | 66      | Allow Print label automatically       | OFF        |
| SPEC142 SETUP       | 68      | Allow to lock last PLU                | OFF        |
|                     | 162     | The min weight to log transaction     | 100        |
|                     | 180     | Print Unit after UnitPrice and Weight | OFF        |
| PRINTER SETUP       | 220     | Use EAN-Reverse Sum Check             | OFF        |
|                     | 300     | Enable Clerk Mode                     | OFF        |
| NETWORK<br>SETTINGS | 493     | Enable system log                     |            |
|                     | l       |                                       |            |

| ≋ setting           | Spec ID | Spec Description                                                             | Spec Value |
|---------------------|---------|------------------------------------------------------------------------------|------------|
| BASIC SETUP         | 499     | Uplimit records of transaction log                                           | 20000      |
|                     | 505     | Sum rounding tail to cent                                                    | Rounding   |
|                     | 506     | Sum rounding tail to 10 cents                                                | Rounding   |
|                     | 507     | Receipt total rounding tail to 10 cents                                      | Rounding   |
|                     | 512     | Min weight to print                                                          | 40         |
|                     | 513     | Only print after rezero                                                      | OFF        |
|                     | 606     | Enable auto conversion of BarCode X bit between weighing and no-weighing PLU | OFF        |
| NETWORK<br>SETTINGS | 607     | Plu Count per page                                                           | 20         |

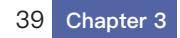

| 🖍 номе     |          |                |                                       |                              |
|------------|----------|----------------|---------------------------------------|------------------------------|
| ≨≊ Setting |          | Spec ID        | Spec Description                      | Spec Value                   |
| BASIC S    | ETUP     | 608            | Enforce Barcode format for the system | By Plu                       |
|            | TUP      | 609            | F1F2 when PLU in discount             | 21                           |
|            | 2 SETUP  | 610            | BarCode Format when PLU in discount   | 2F5C5XS                      |
|            |          | 611            | Labelformat when PLU in discount      | 0                            |
|            | AL CODE  | 612            | PLU Button Size List                  | Size M                       |
|            | SETUP    | 613            | Scale Mode List                       | Receipt Mode 1               |
|            | GE       | 614            | Enable logon window for System Menu   | OFF                          |
| NETWOF     | iK<br>iS | 615<br>Spec ID | Enable authenticate mode              |                              |
| 🔒 НОМЕ     |          | opeend         |                                       |                              |
| ≨ setting  |          | Spec ID<br>613 | Spec Description<br>Scale Mode List   | Spec Value<br>Receipt Mode 1 |
| BASIC S    | ETUP     | 614            | Enable logon window for System Menu   | OFF                          |
|            | TUP      | 615            | Enable authenticate mode              | OFF                          |
|            | 2 SETUP  | 616            | Enable Baijia Mode                    | OFF                          |
|            |          | 617            | Show default level1 category          |                              |
|            | SETUP    | 618            | Plu count per search page             | 10                           |
|            | GE       | 619            | Enforce PLU sync with Server          | OFF                          |
| NETWOR     | iK       | 620            | Use Direct Discount                   |                              |

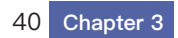

# 3.5 Printer settings

Printer settings

Click the printer setting to view the content, and click the print button to save after modification.

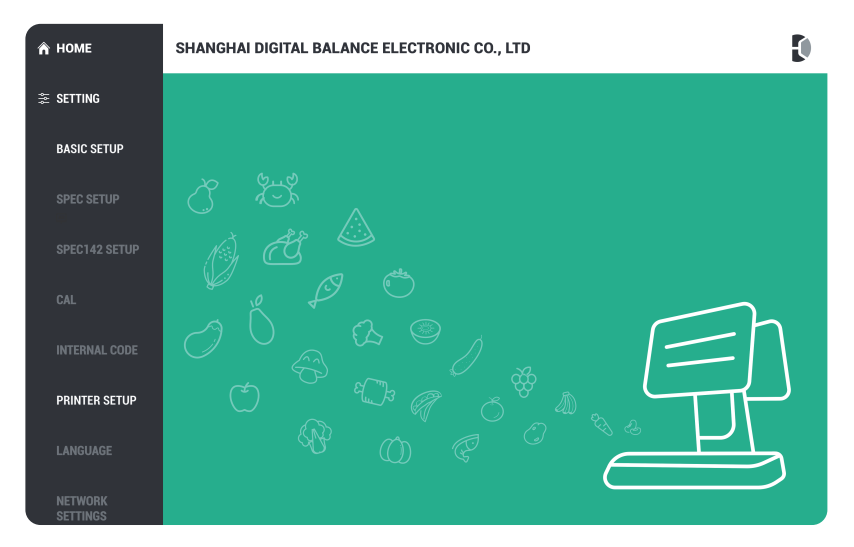

♦ PRINTER SETUP

| POSITIONING SENSOR VALUE     | PEEL SENSOR VALUE     | PRINT HEAD FROM (MM)               |
|------------------------------|-----------------------|------------------------------------|
| Set positioning sensor value | Set peel sensor value | Set print head start position (mm) |
| 0                            | 60                    | 8.0                                |
| Set print head density       |                       | 6                                  |
|                              |                       |                                    |
|                              |                       |                                    |

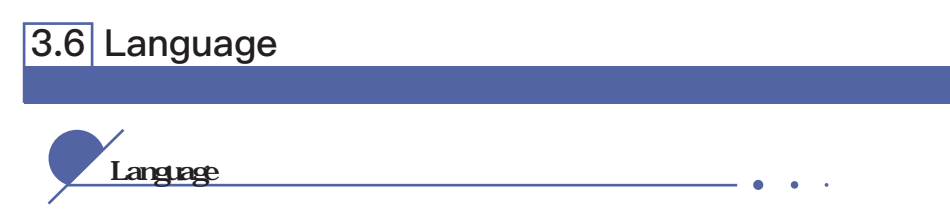

Click the language to switch to English, and click the print button to save after modification.

Back to the main interface is the English interface.

| \land номе          | Language                 |
|---------------------|--------------------------|
| ≉ setting ∨         | <ul> <li>● 中文</li> </ul> |
| BASIC SETUP         |                          |
| SPEC SETUP          | спунат                   |
| SPEC142 SETUP       |                          |
| CAL                 |                          |
| INTERNAL CODE       |                          |
| PRINTER SETUP       |                          |
| LANGUAGE            |                          |
| NETWORK<br>SETTINGS |                          |

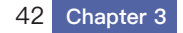

3.7 Network settings

### Wired network card configuration

| 🔒 номе        | LAN                     | Wi-F    | i   |       |     |              |
|---------------|-------------------------|---------|-----|-------|-----|--------------|
| æ setting     | Use the following IP ad | dress   |     |       |     |              |
| BASIC SETUP   | 🔿 Static State 💿 D      | ynamic  |     |       |     |              |
|               | IP Address              | 0.      | 0   | • 0   | • 0 |              |
|               |                         | 255     | 255 | 255   |     |              |
| SPEC142 SETUP | Subnet Mask             | 255     | 255 | . 255 | . 0 |              |
| CAL           | Gateway                 | 0       | 0   | •     | • 0 |              |
| INTERNAL CODE | Use the following DNS   | address |     |       |     |              |
| PRINTER SETUP |                         |         |     |       |     |              |
|               | DNS                     | ·       |     | ·     | ·   |              |
| NETWORK       | DNS                     | · ·     |     | •     |     | Disable link |

### Wireless network card configuration

| 🖍 номе        | LAN                 | Wi-Fi     |           |              |
|---------------|---------------------|-----------|-----------|--------------|
| ≋ setting     | SSID Name           | d         | bscale    |              |
|               |                     |           |           | -            |
|               | Password            |           |           | J            |
| SPEC142 SETUP | 🔿 Static State 💿 Dy | namic     |           |              |
|               | IP Address          | 192 · 168 | · 0 · 189 |              |
|               | Subpat Mask         | 255 . 255 |           | 1            |
|               | Subilet Wask        | 100       |           |              |
|               | Gateway             | 192 · 168 | • 0 • 1   |              |
| LANGUAGE      | DNS                 | 102 . 168 | . 0 . 1   |              |
| NETWORK       | DNG                 | 192       |           | Disable link |
| SETTINGS      | DNC                 |           |           |              |

43 Chapter 3

## 3.8 Reset Setting

Reset Setting

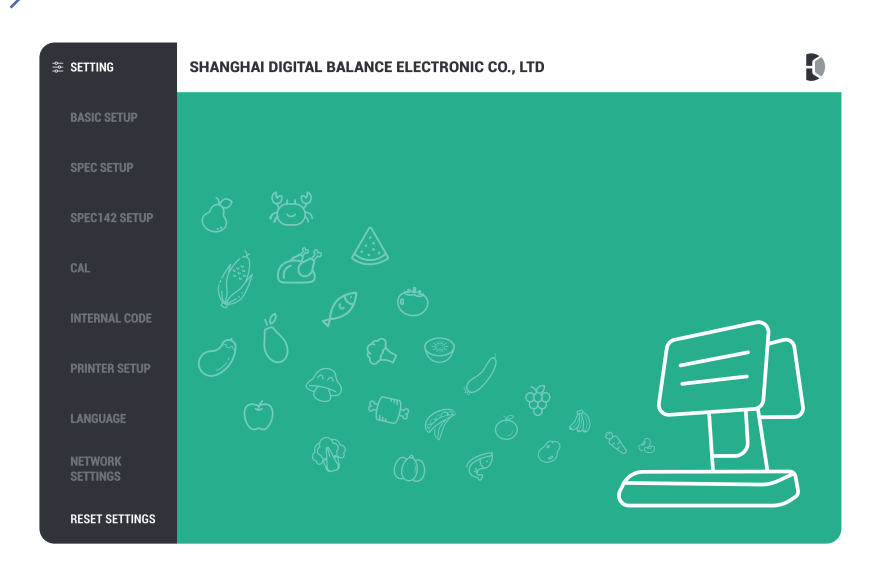

| ¢ | Reset Settings |                                 |  |  |  |
|---|----------------|---------------------------------|--|--|--|
|   |                | Select all                      |  |  |  |
| ~ |                | Reset spec141                   |  |  |  |
|   |                | Reset store name and text       |  |  |  |
|   | ]              | Reset department and main group |  |  |  |
|   |                | Reset item                      |  |  |  |
|   | ]              | Reset label format              |  |  |  |
|   |                | Reset origin                    |  |  |  |
|   | ]              | Reset classification            |  |  |  |
|   |                |                                 |  |  |  |
|   |                |                                 |  |  |  |

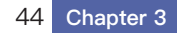

#### Copy the factory database

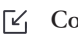

#### Copy the factory database

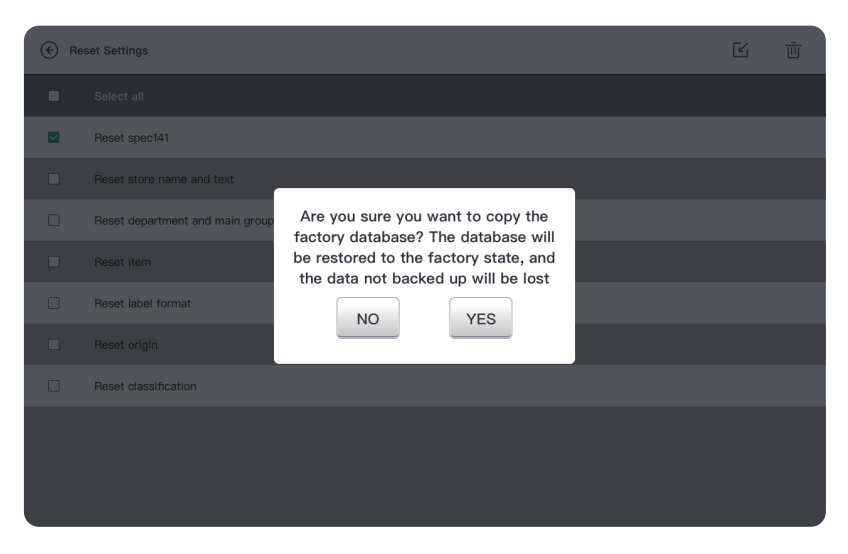

#### Reset system

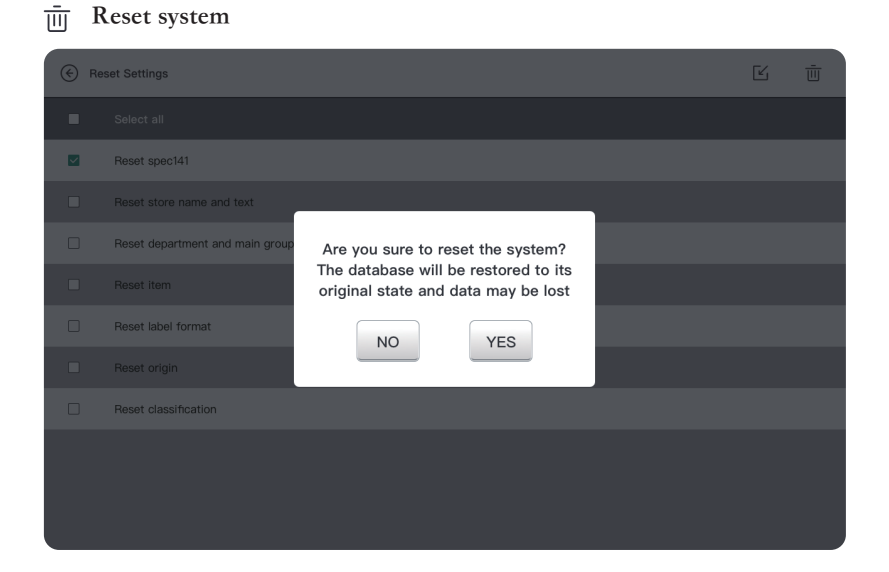

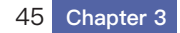

About me

| BASIC SETUP         | SHANGHAI DIGITAL BALANCE ELECTRONIC CO., LTD |                                 |                   |          |  |  |
|---------------------|----------------------------------------------|---------------------------------|-------------------|----------|--|--|
|                     | CPU                                          | rk3288                          | Storago           | 90       |  |  |
|                     | Screen Size                                  | 10.1 inches                     | Screen Resolution | 1280*800 |  |  |
|                     | Kernal Version                               | 3.10.65                         |                   |          |  |  |
|                     | APP Version                                  | BJ_1.0.0.5e                     |                   |          |  |  |
|                     | Extended Board<br>Printer Serial No.         | 3.4.12<br>034301234567890       |                   |          |  |  |
|                     | Printer Version                              | TMP505                          |                   |          |  |  |
| NETWORK<br>SETTINGS | LAN<br>WIFI                                  | LAN CARD INFO<br>WIFI CARD INFO |                   |          |  |  |
|                     | PLU                                          | 720                             | ТАХ               | 3        |  |  |
| ABOUT SCALES        | TEXT                                         | 0                               | LABEL FORMAT      | 12       |  |  |

- •

| BASIC SETUP  | SHANGHAI DIGITAL BALANCE ELECTRONIC CO., LTD |                 |              |     |
|--------------|----------------------------------------------|-----------------|--------------|-----|
|              | Kernal Version                               | 3.10.65         |              |     |
| SPEC SETUP   | APP Version                                  | BJ_1.0.0.5e     |              |     |
|              |                                              |                 |              |     |
|              | Extended Board                               | 3.4.12          |              |     |
|              | Printer Serial No.                           | 034301234567890 |              |     |
|              | Printer Version                              | TMP505          |              |     |
|              |                                              |                 |              |     |
|              | LAN                                          | LAN CARD INFO   |              |     |
|              | WIEI                                         | WIELCARD INFO   |              |     |
|              |                                              |                 |              |     |
|              | DUU                                          | 700             | TAV          | 2   |
|              | FLU                                          | 720             |              | 3   |
|              | TEXT                                         | U               | LABEL FORMAT | 12  |
| SETTINGS     | SHOPNAME                                     | 12              | UDF          | 25  |
|              | ORIGIN                                       | 0               | PICTURES     | 722 |
|              | 1060                                         | 5               | PROMATION    | 0   |
|              |                                              |                 |              |     |
| ABOUT SCALES | 系统升级                                         |                 |              |     |

### SHANGHAI DIGITAL BALANCE ELECTRONIC CO., LTD

#### •

Add:No. 788 Songxiu Road, Qingpu Indus– trial Park, Shanghai 201703 P. R. China

Tel: 0086-021-59757333

Fax: 0086-021-69758587

### www.dbscale.com.cn